# BT725 WiFi

Instrukcja użycia Termostat bezprzewodowy z modułem WiFi

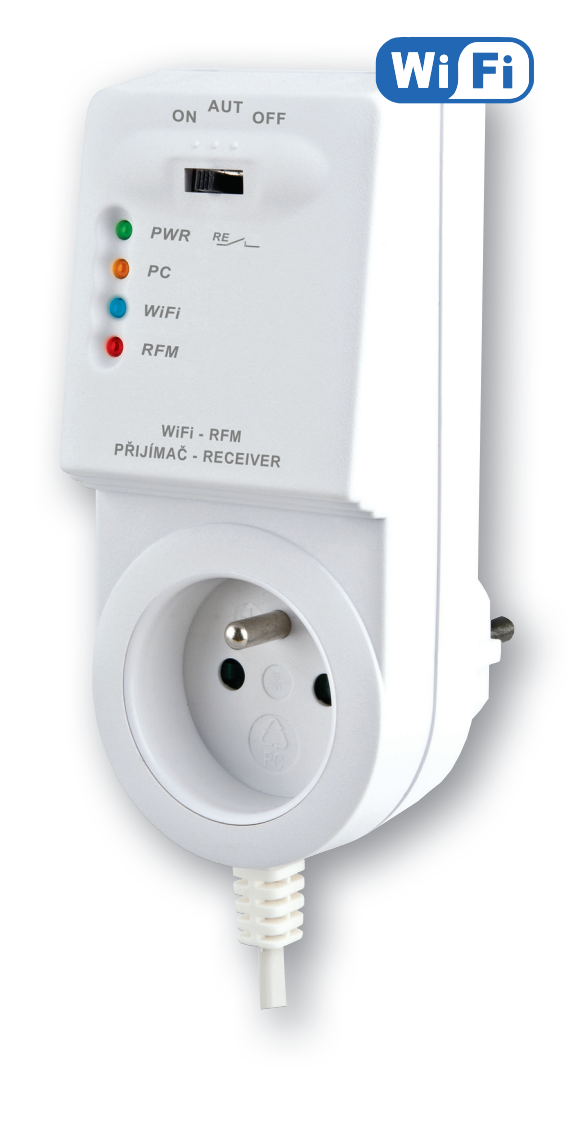

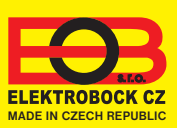

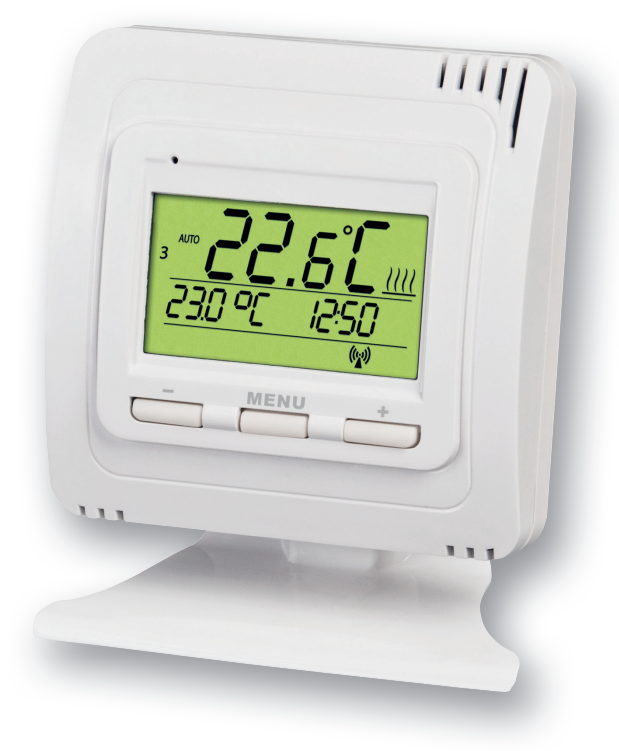

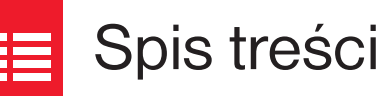

| Opis odbiornika                  | 3     |
|----------------------------------|-------|
| Montaż odbiornika                | 3     |
| Opis nadajnika                   | 4     |
| Opis nadajnika                   | 4     |
| Parowanie odbiornika i nadajnika | 5     |
| Blokada nadajnika                | 5     |
| Konfiguracja                     | 6-8   |
| Tryby pracy                      | 9     |
| Ustawienie czasu                 | 10    |
| Ustawianie stałych na nadajniku  | 11    |
| Ustawianie stałych w aplikacji   | 12-13 |
| Ustawienia programu              | 14    |
| Reżim urlopowy                   | 15    |
| Porady                           | 16    |
| Parametry techniczne             | 16    |

## D Widea

Obejrzyj film, który pomoże Ci przy PIERWSZEJ KONFIGURACJI:

https://www.elektrobock.cz/bezdratovy-termostat-s-wifi-modulem/p1731

Możesz także udostępniać inne samouczki wideo i wiadomości na naszym kanale YouTube w naszym asortymencie.

https://www.youtube.com/channel/UC68bFklkudV5pW0sNQzQjow

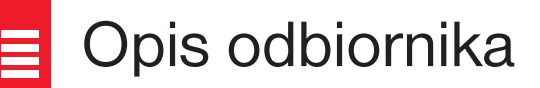

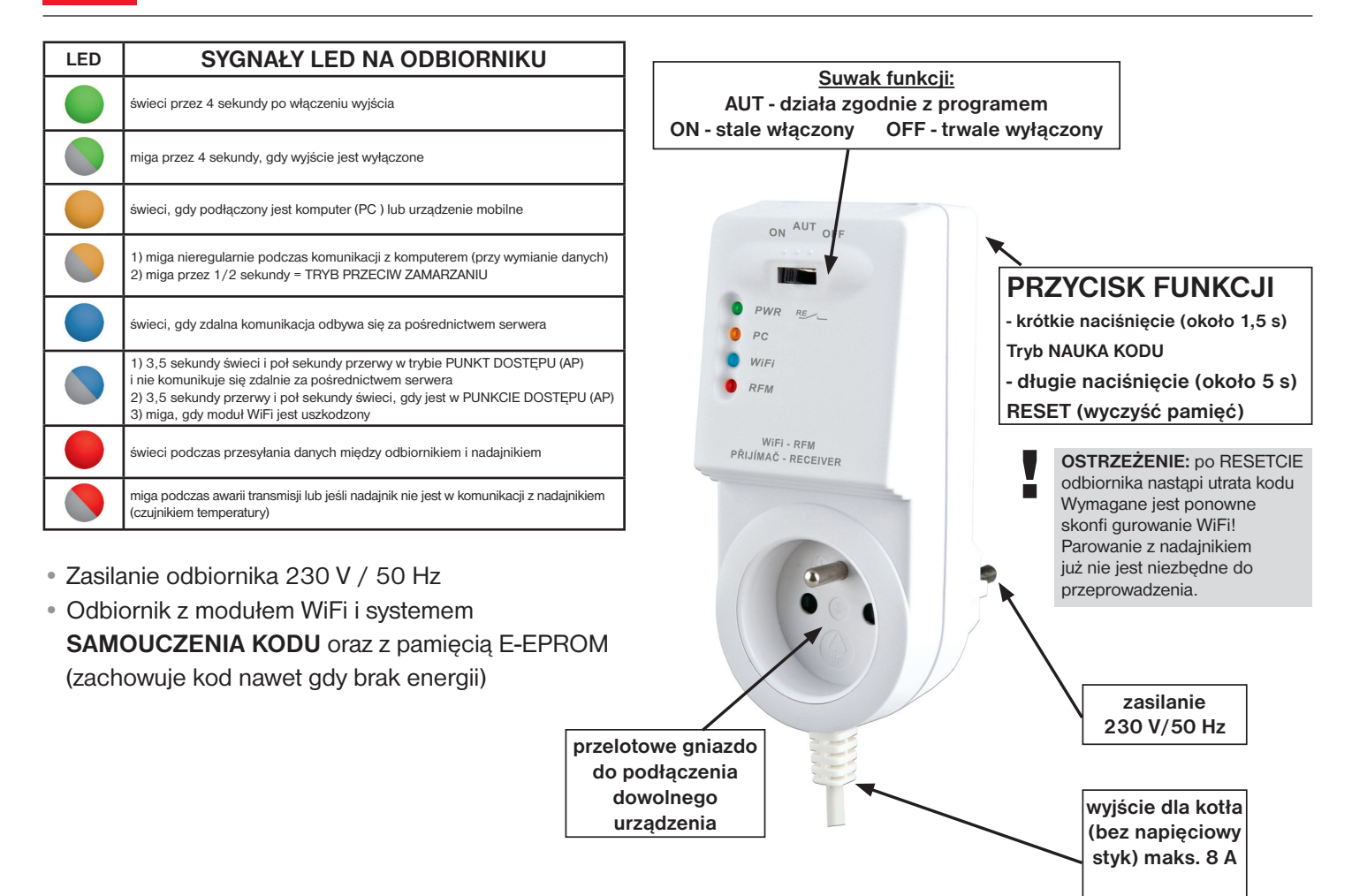

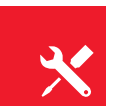

## Montaż odbiornika

#### Schemat podłączenia:

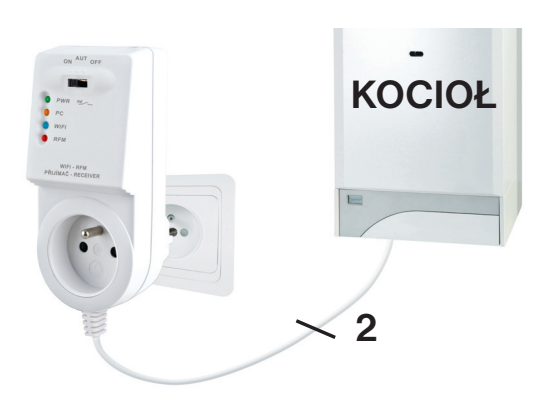

#### Zamontuj odbiornik (w środku) jak najdalej od dużych metalowych obiektów (co najmniej 0,5 m) i poza dużym prądem ze względu na wpływ na odbiór sygnału! Upewnij się, że na miejscu instalacji jest wystarczający sygnał WiFi!

- Wyłącz główny wyłącznik.
- Podłącz odbiornik do kotła zgodnie ze schematem (użyj zaciskow zaprojektowanych do 2-przewodowego termostatu pokojowego!)
- Podłącz odbiornik do źródła zasilania 230V/50Hz.
- Włączyć wyłącznik główny, zielona dioda LED miga na odbiorniku (patrz wyświetlacz LED).
- Odczekaj około 15-20 sekund, zanim termostat połączy się z siecią Wi-Fi (patrz niebieskie diody LED).

## Zaleca się, aby instalacja została wykonana przez osobę posiadającą odpowiednie kwalifi kacje elektrotechniczne!

### WERYFIKACJA FUNKCJI

Krotko naciśnij **PRZYCISK FUNKCJI** na tylnej części odbiornika termostatu. Przez chwilę zaświeci się czerwona dioda "RFM" i na wyświetlaczu nadajnika pojawi się na krotko **tESt**. Jeśli napis nie pojawi się i czerwona dioda LED zacznie migać, nadajnik musi być sparowany z odbiornikiem (patrz strona 5).

Użyj przycisków + / - na nadajniku, aby ustawić żądaną temperaturę wyższą od aktualnej. Do dwóch minut przekaźnik na odbiorniku termostatu włączy kocioł.

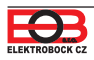

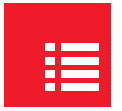

## Opis nadajnika

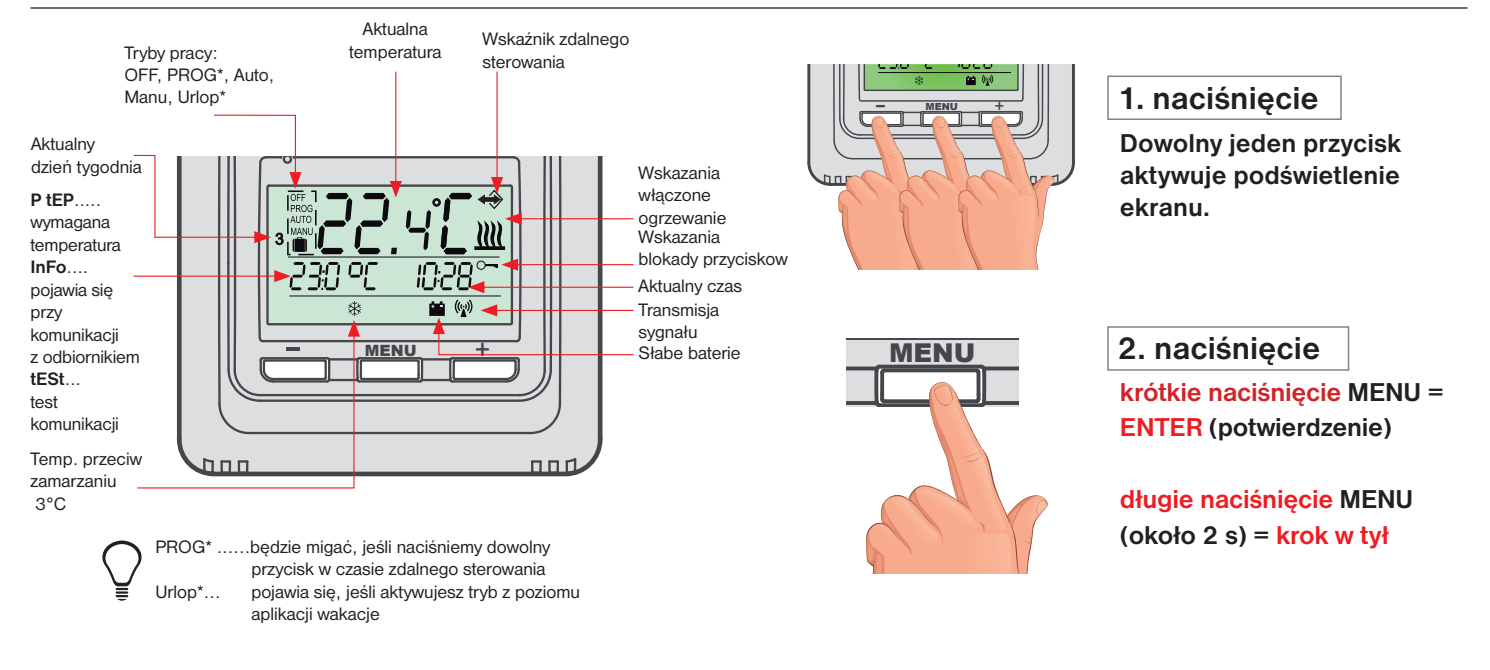

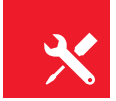

## Montaż nadajnika

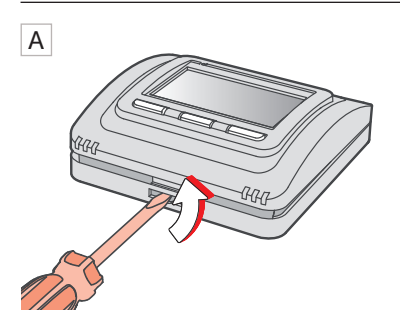

Otwórz przednią pokrywę nadajnika.

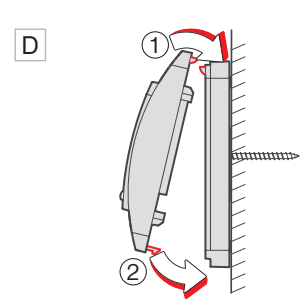

Nasadź przednią pokrywę na tył.

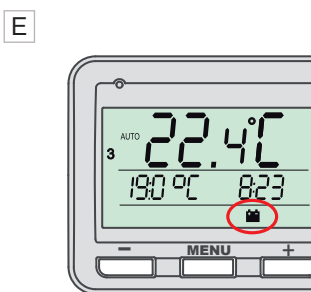

Słabe baterie są indykowane symbolem

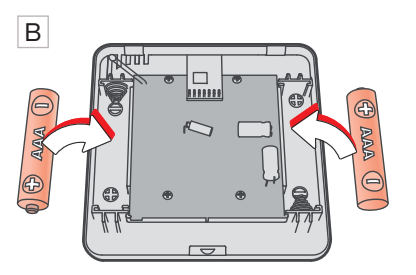

Włóż 2 baterie alkaliczne AAA 1,5 V.

#### Montaż wolnostojący:

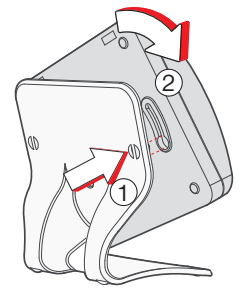

Wsuń termostat na stojak i zabezpiecz go obracając.

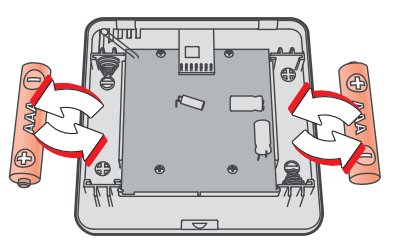

Oddziel przednią część nadajnika. Włóż 2 nowe baterie 1,5V AAA. Połącz przód z tyłem.

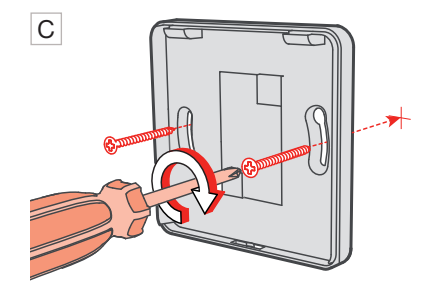

Przymocuj tylną pokrywę do ściany.

Unikaj miejsc takich jak: parapet, telewizor, komputer lub urządzenia z gorącym lub zimnym promieniowaniem.

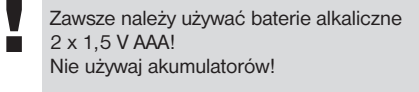

Pozbywaj się zużytych baterii zgodnie z przepisami dotyczącymi postępowania z niebezpiecznymi odpadami!

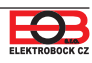

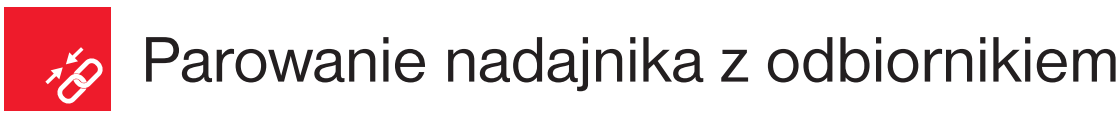

Urządzenie BT725 WiFi jest gotowe do użycia i po uruchomieniu nadajnika wystarczy otworzyć wybraną funkcję (patrz str.3)! Jeśli jednak pamięć nadajnika zostanie zresetowana (przywrócenie ustawień fabrycznych), wykonaj poniższą procedurę:

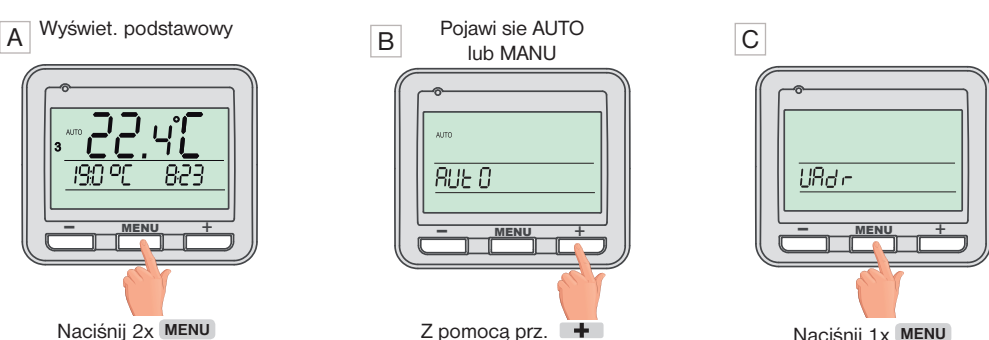

znajdź "UAdr".

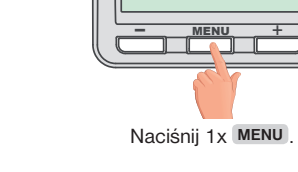

D

Krótko naciśnij "PRZYCISK

FUNKCJI" na odbiorniku BT725 Wifi

Na krótko na odbiorniku zapali się czerwona dioda LED i wyświetlacz

nadajnika powraca do ekranu wprowadzającego.

Po sparowaniu na wyświetlaczu LCD pojawią się na chwilę słowa Info, DATA, TIME = zsynchronizuje się czas

## Blokada klawiatury

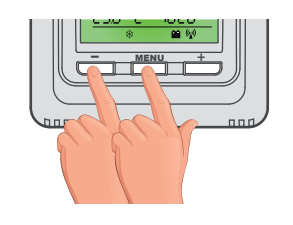

naciśnij prz. MENU + prz. -

Aby anulować funkcję blokady, naciśnij jednocześnie przycisk MENU i prz.

Funkcję tę można również aktywować za pomocą aplikacji, patrz str 13.

## Zanim zaczniesz pracować

### Upewnij się, że posiadasz:

- router WiFi
- poprawny adres e-mail
- smartfon (Android / Apple) lub urządzenie (PC) z Win10

### WYBIERZ SPOSÓB STEROWANIA TERMOSTATEM:

- 1) Sterowanie przez SERWER (w dowolnym miejscu w zasięgu połączenia internetowego). - skonfigurować za pomocą smartfona lub komputera.
- Sterowanie przez router poza siecią domową, konieczne jest posiadanie stałego adresu IP. - skonfigurować za pomocą smartfona lub komputera.
- 3) Kontrola w zasięgu routera (tylko w domu), nie jest konieczne posiadanie publicznego adresu IP. - skonfigurować za pomoca smartfona lub komputera.
- 4) Sterowanie w mieszkaniu, w którym nie ma połączenia WiFi. Termostat tworzy własny hotspot WiFi (punkt dostępu do punktu dostępowego).
  - skonfigurować za pomoca smartfona lub komputera.
- 5) Sterowanie i ustawianie termostatu za pomoca kabla USB za pomoca komputera z Win10.
  - skonfigurować za pomoca komputera.
- 6) Sterowanie ręczne, zawsze wiesz, co się dzieje i możesz ręcznie zresetować termostat.
  - przewiń do str.9.

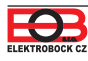

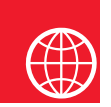

## Konfiguracja

### **1. POBIERZ APLIKACJĘ NA SWÓJ SMARTFON**

Aktualną wersję dla WIN10 można znaleźć w Microsoft Store pod nazwą: EOB PT-WiFi https://www.microsoft.com/cs-cz/p/eob-pt-wifi/9plir31gfvx2#activetab=pivot:overviewtab

Aktualną wersję na Androida można znaleźć w Google Play pod nazwą: EOB PT-WiFi https://play.google.com/store/apps/details?id=cz.elbock.EOB PT WIFI

Aktualną wersję na iOS można znaleźć w App Store pod nazwą: EOB PT-WiFi <u>https://apps.apple.com/cz/app/eob-pt-wifi/id1435475591?I=cs</u>

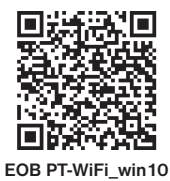

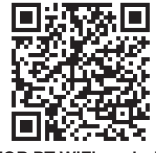

EOB PT-WiFi\_android

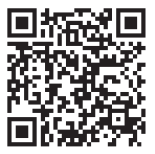

EOB PT-WiFi\_iOS

### 2. URUCHAMIANIE APLIKACJI

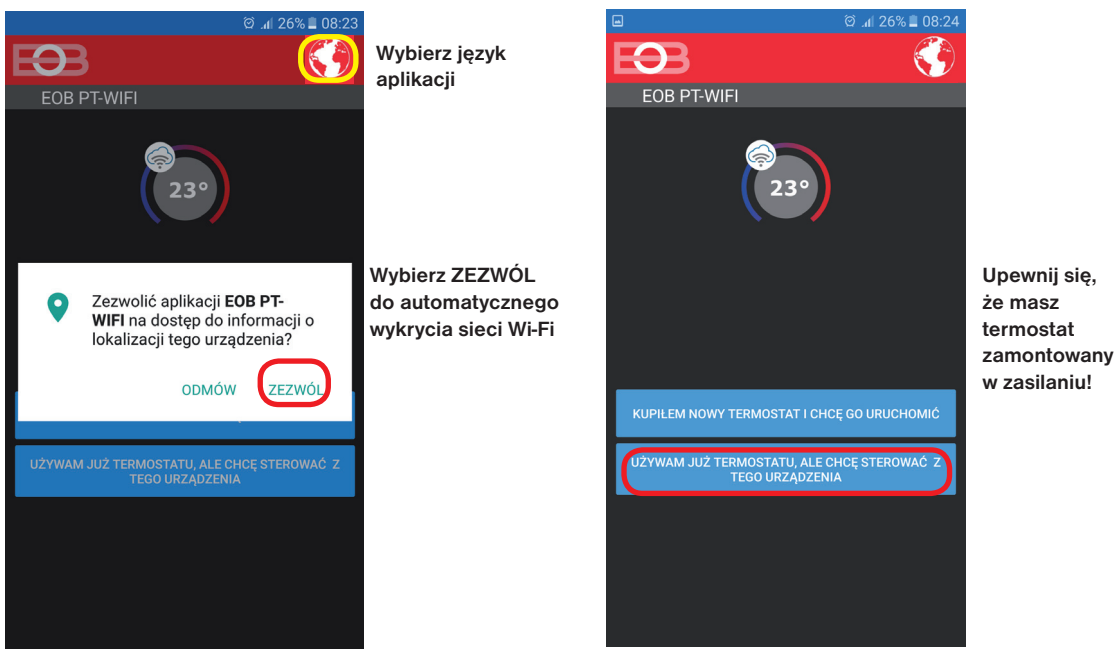

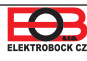

### **3. USTAW TERMOSTAT PRZY POMOCY WIFI**

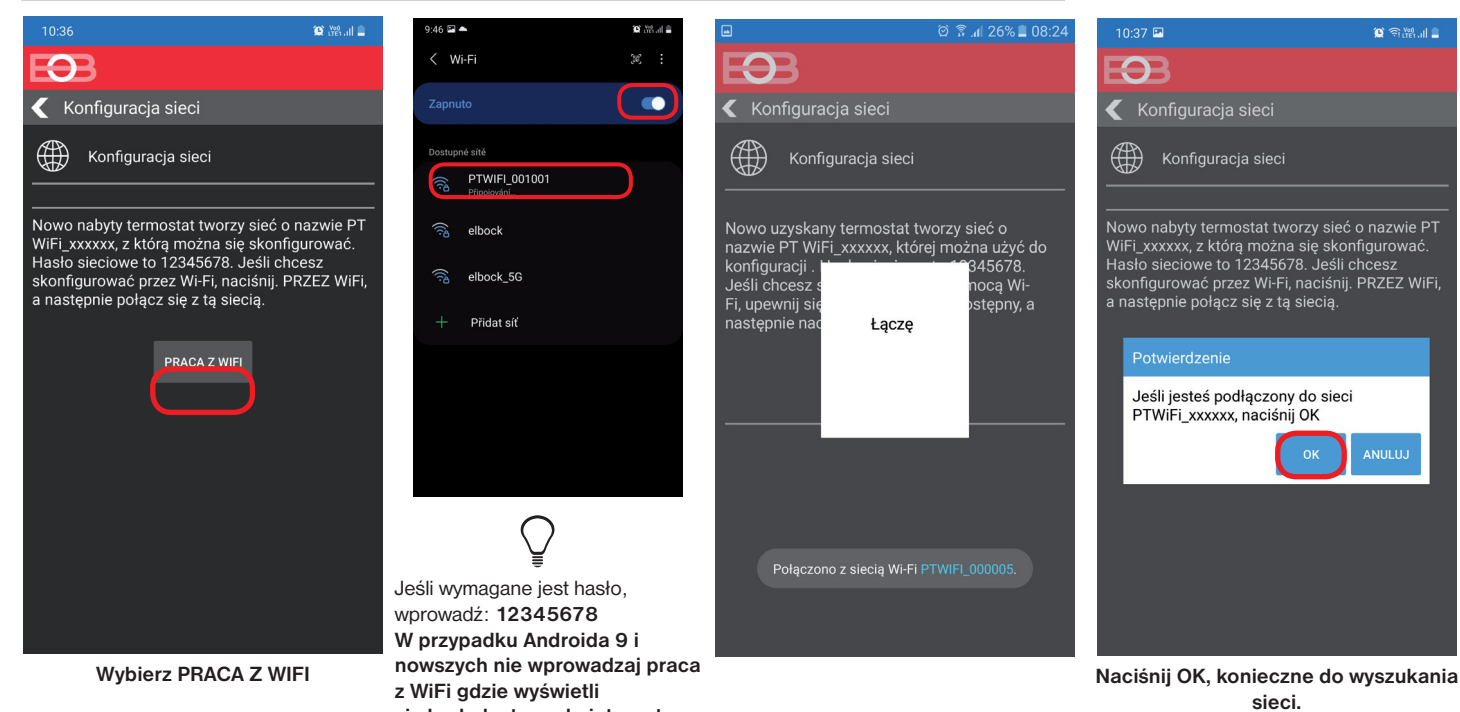

4. WYBIERZ SIEĆ I WPISZ HASŁO DO SIECI

się brak dostępu do internetu wybierz "Połącz mimo to".

| 10:37 🖼               |                  | 🗎 🕄 🖓 🖉 |
|-----------------------|------------------|---------|
| EB                    |                  |         |
| Sieć Wi-Ei            |                  |         |
|                       |                  |         |
| ZRESI                 | ETUJ LISTĘ SIECI |         |
|                       |                  |         |
| Nazwa sieci<br>(SSID) | Bezpieczeństwo   | Sig.(%) |
| elbock                | WPA2_CCMP        | 100     |
| Province and the      |                  | 20      |
| ELSO                  |                  |         |
| P                     |                  | 100     |
| FORSenis              |                  |         |
| FI-E-1114             |                  |         |
|                       |                  |         |
| TWOJA SIECI NIE MA N  | A LIŚCIE         |         |
|                       |                  |         |
|                       |                  |         |
|                       |                  |         |
|                       |                  |         |
|                       |                  |         |
|                       |                  |         |
|                       |                  |         |
|                       |                  |         |
|                       |                  |         |
|                       |                  |         |
|                       |                  |         |
|                       |                  |         |
|                       |                  | DALEJ   |
|                       |                  |         |

Jeśli twoja sieć nie pojawia się w listę, kliknij w lewym dolnym rogu przycisk: TWOJEJ SIECI NIE MA NA LIŚCIE i postępuj zgodnie z instrukcją.

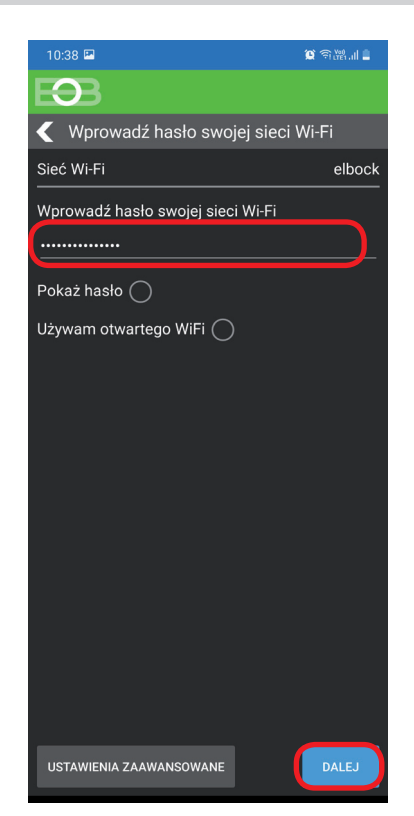

Wprowadź prawidłowe hasło dla wybranej sieci. Zalecamy wyświetlanie hasła.

#### ! UWAGA:

Jeśli wprowadzisz nieprawidłowe hasło lub nazwę sieci, termostat nie łączy się i trzeba wprowadzić ustawienia fabryczne i powtórzyć konfigurację!

Jak zresetować termostat: - na ODBIORNIKU wcisnąć PRZYCISK FUNKCYJNY w tylnej części dłużej niż 5 s. Wszystkie diody mrugną i jest to zresetowanie odbiornika.

Konfiguracja WiFi nie maże kodu pomiędzy nadajnikiem a odbiornikiem!

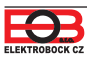

### 4. ZAŁÓŻ KONTO NA SERWERZE ELEKTROBOCK CZ

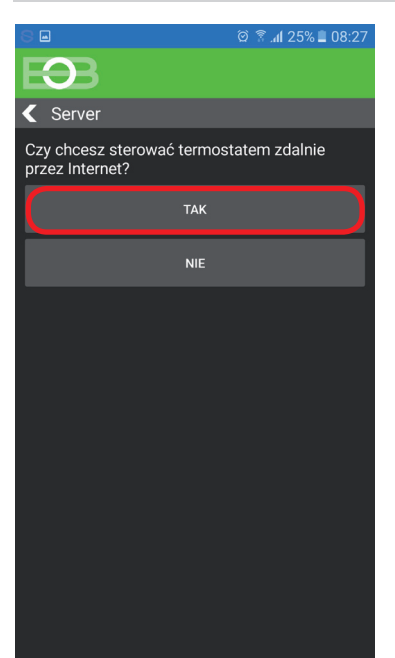

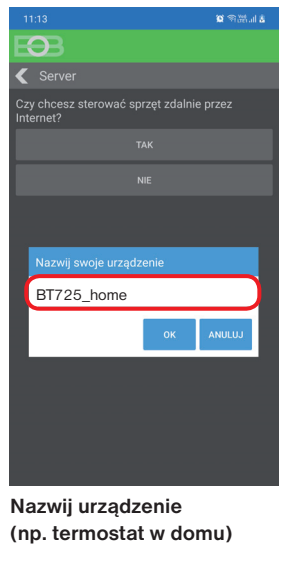

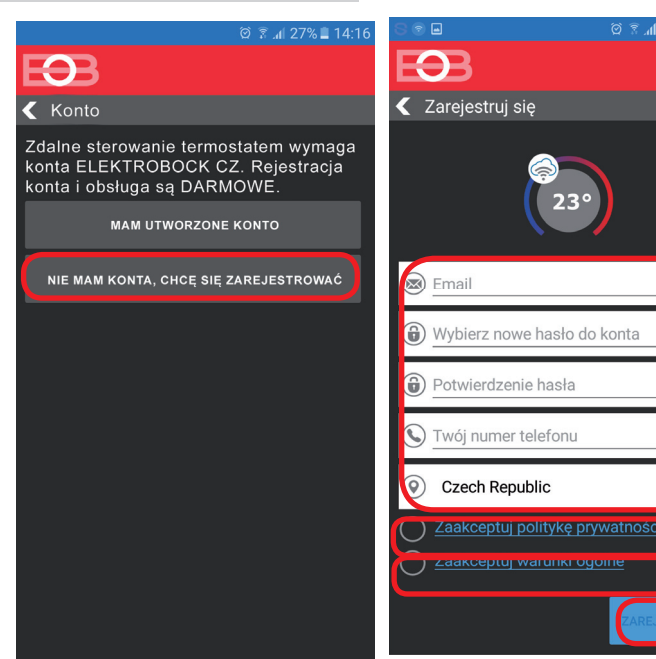

Zalecamy wprowadzenie hasła, które nie jest powiązane z Twoim kontem e-mail! Używane tylko do łączenia się z kontem na serwerze ELEKTROBOCK CZ.

0

0

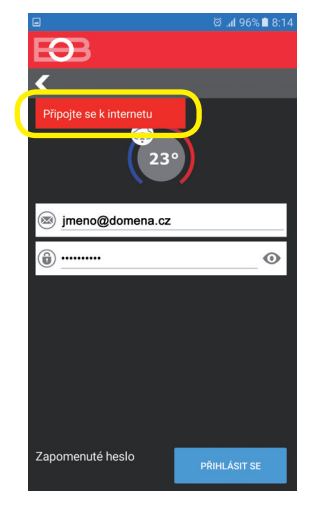

Jeśli pojawi się ten komunikat, upewnij się, że wybrana sieć ma dostęp do Internetu!

Ověření účtu ⋗ 🗈

S pozdravem, ELEKTROBOCK CZ s.r.o.

Elektrobock 9:5

Jeśli

poczta nie

sprawdzać

ponownie

w SPAMIE!

mail czy

nie jest

dotarła

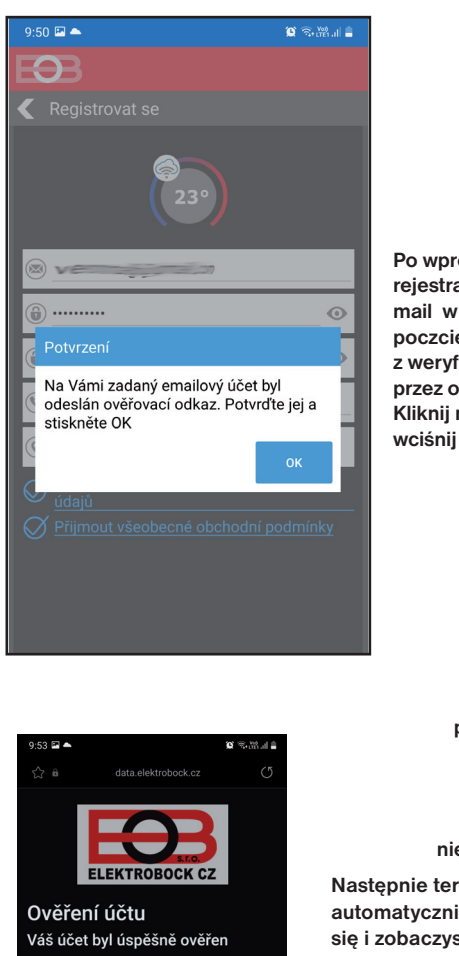

Po wprowadzeniu rejestracji znajdź mail w swojej poczcie z weryfikacją przez odniesienie. Kliknij na niego i wciśnij OK.

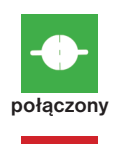

nie połączony

**(**)

Następnie termostat automatycznie połączy się i zobaczysz w aplikacji dane termostatu.

 Jeśli termostat nie łączy się, możliwe, że jest wprowadzone błędne hasło sieciowe:

 sprawdź czy na odbiorniku miga niebieska dioda jeśli tak, to wykonaj reset odbiornika do ustawień fabrycznych i skonfiguruj sieć ponownie.

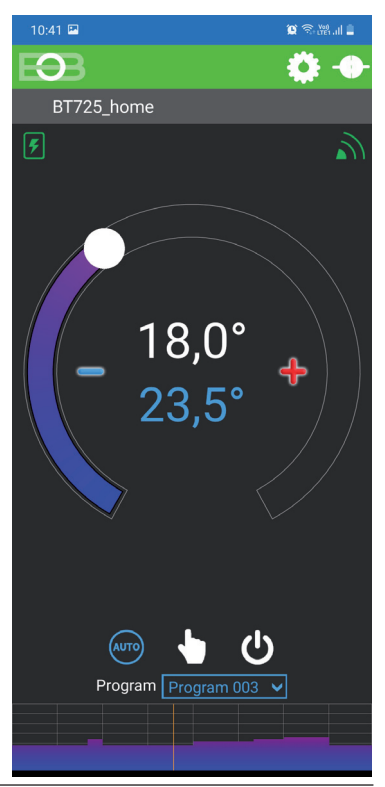

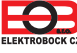

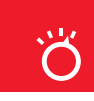

•<u>22.4[</u> <u>30° 83</u>

Pierwsze naciśnięcie dowolnego przycisku powoduje włączenie podświetlenia wyświetlacza. Kolejne krotkie naciśnięcie przycisku "**MENU**" spowoduje wejście do menu głównego, gdzie możesz wybrać tryby pracy.

AUTO

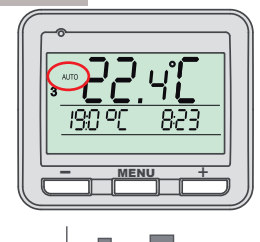

W trybie AUTO termostat pracuje według nastawionego tygodniowego programu.

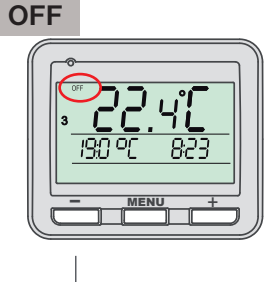

Termostat wyłączony.

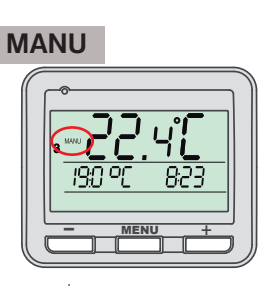

W trybie MANU działa termostat według jednej ustawionej temperatury do kolejnej ręcznej zmieniany.

 Tryb pracy OFF zalecamy użycie go poza sezonem grzewczym.
 Ochrona przed zamarzaniem

(i) Ochrona przed zamarzaniem (3 °C) jest nadal aktywna.

Uruchom aplikację i kliknij Połącz. Pojawi się podstawy ekran ustawień trybu.

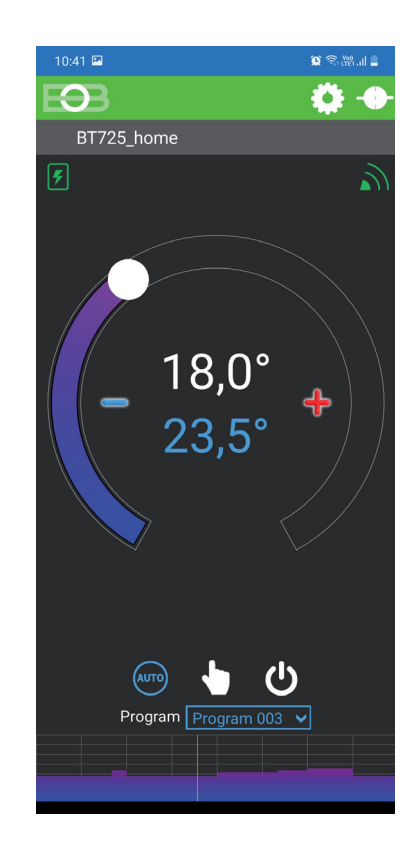

### ZMIANA TRYBU PRACY

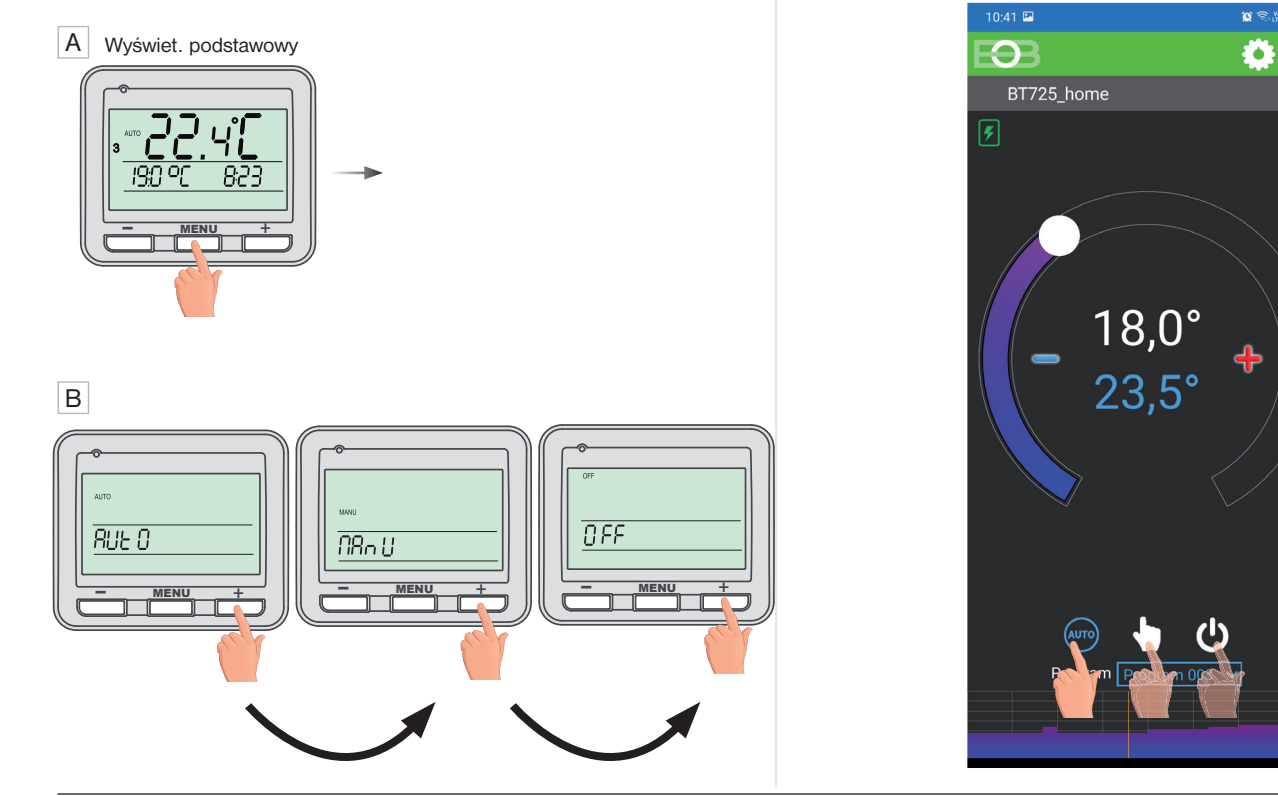

Klikając na daną ikonę wybierz wymagany reżim.

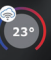

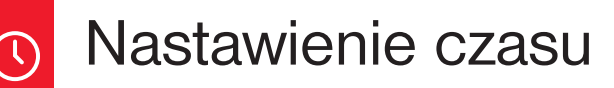

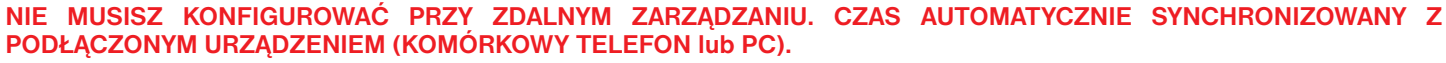

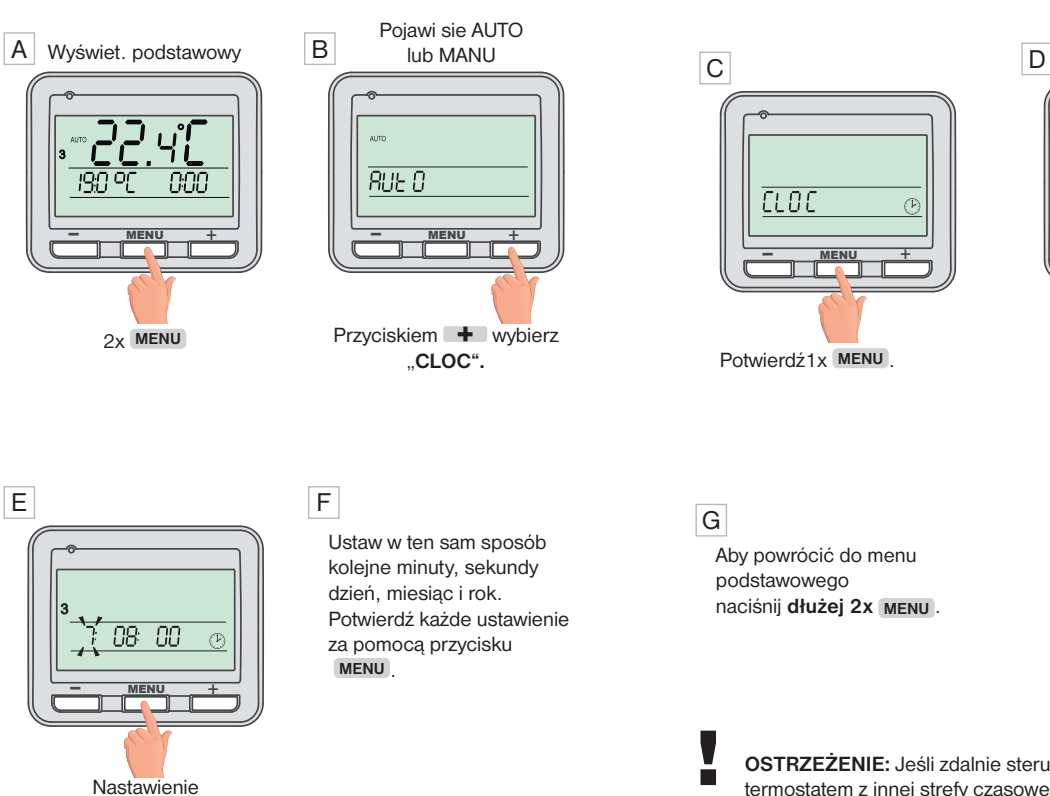

OSTRZEŻENIE: Jeśli zdalnie sterujesz termostatem z innej strefy czasowej, czas musi być ustawiony na urządzeniu w tej samej strefi e czasowej, w której się znajduje umieszczony termostat!

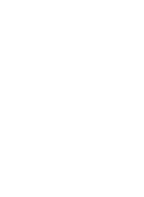

22.4°C

## Migają godziny. Przyc. + / - ustaw aktualny czas.

<u>n</u>

potwierdź 1x MENU.

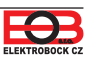

## Nastawienie stałych na nadajniku

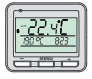

#### W nadajniku można zmieniać tylko następujące stałe:

korekta mierzonej temperatury, zdalne zarządzanie, zmiana czasu i wyświetlanie wersji . Postępuj zgodnie z poniższymi instrukcjami, aby wprowadzić ustawienia.

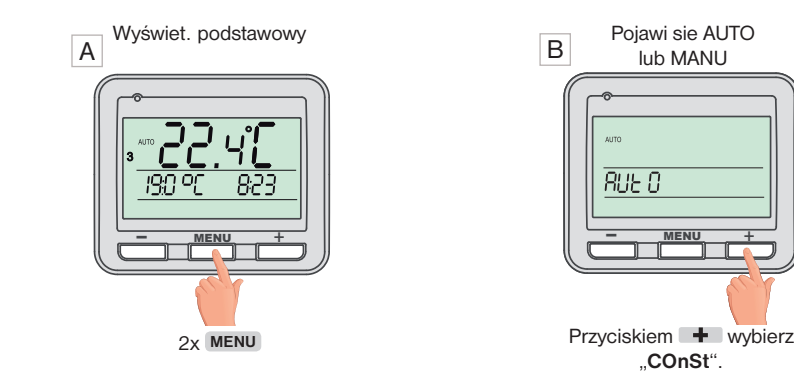

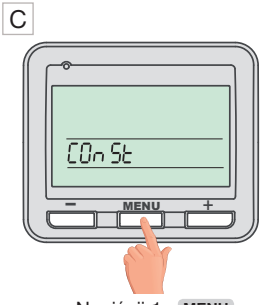

Naciśnij 1x MENU

#### D 1. Korekta zmierzonej

temperatury (-5°C do +5°C)

(i) Ta stała służy do manualnej korekty; porównaj odchylenia między rzeczywistą a zmierzoną temperaturą (może to być np. błąd z powodu niewłaściwej lokalizacji termostatu).

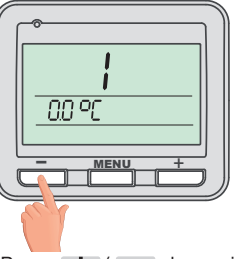

Przyc. + / - skoryguj wskazanie zatwierdź MENU

#### E 2. Zdalne sterowanie (A/-)

Ta stała jest wyświetlana tylko wtedy, gdy jest zdalne sterowanie. Zmiana tylko przy rezygnacji z internetu. Po wprowadzeniu " - " i potwierdzeniu MENU, poczekaj do czasu, zanim tryb zacznie wskazywać na odbiorniku sieci lokalne (niebieska dioda LED miga raz na 3,5 s). Połącz smartfon z siecią lokalną (włącz Wi-Fi) i uruchom aplikację. Kliknij na ZARZADZAJ LOKALNIE, wprowadź adres IP (jeśli nie pojawi się automatycznie, adres IP znajdziesz bezpośrednio w termostacie str.16).

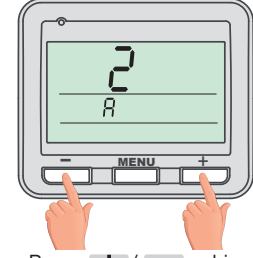

Przyc. + / - wybierz wartość wskazanie zatwierdź MENU.

Po przywróceniu połączenia z internetem możesz ponownie zdalnie sterować termostatem wybierając w aplikacji:

### Konfiguracja sieci - Czy chcesz zdalnie sterować termostatem przez Internet?

(aplikacja musi być podłączona do termostatu), zostaniesz poproszony o podanie nazwy termostatu i wprowadzenia danych logowania. Po wprowadzeniu danych naciśnij ZALOGUJ SIĘ. Termostat połączy się przez internet, a stała 2 będzie w termostacie automatycznie zmieniona na A.

#### G <u>4. Wersja oprogramowania / Przywroć ustawienia</u> <u>fabryczne</u>

Poniżej stałej 4 wyświetlana jest informacja wersja oprogramowania.

OSTRZEŻENIE: po zrobieniu

**RESET** należy ponownie

wykonać parowanie z

odbiornikiem str.5!

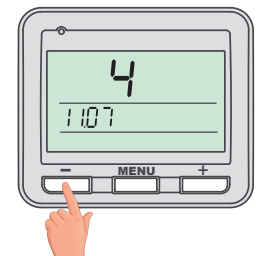

Jeśli naciśniesz przycisk – (przez ponad 3 sekundy), pojawia się na wyświetlaczu **RESET** i termostat powroci do ustawień fabrycznych.

#### F <u>3. Zmiana czasu</u> (A/ -)

 Jeśli wybrano TAK, występuje automatyczna zmiana LATO / ZIMA czas zgodnie z kalendarzem. Termostat zajmuje się automatyczną regulacją czasu w tym okresie.

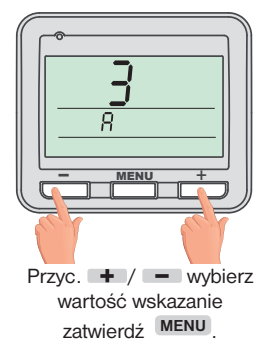

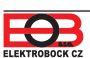

|                                                                                               | 5                                                                                     | 1 5                                                             |                                                                                                    |
|-----------------------------------------------------------------------------------------------|---------------------------------------------------------------------------------------|-----------------------------------------------------------------|----------------------------------------------------------------------------------------------------|
| Ustawianie stałych w aplikacj<br>pozostałych stałych w TRYE<br>dokonuj ustawień w aplikacji w | i Istnieje możliwość ustawienia<br>BIE SERWISOWYM,które są zv<br>v następujący sposób | podstawowych stałych w aplika<br>wiązane z regulacją systemu. 2 | cji oraz<br>Zawsze Vstawianie stałych                                                                                                    |
| PRZESUWEM                                                                                     | KLIKNIJ                                                                               | WŁĄCZ                                                           | Zakres temperatury 5,0° - 39,0°                                                                                                    |
| ABY WEJŚĆ W TRYB                                                                              | Typ regulace<br>Hystereze PID PI<br>SERWISOWY NIEZBĘDNE                               | Předčasné zapnutí<br>Sudý / lichý režim<br>JEST WPROWADZENIE    | Typ regulacji         Histereza       PID         Wcześniejsze włączenie       O         Tryb tygodnia parzystego (prog 8)/       O         nieparzystego (prog 9)       O |
| Stałe oznaczone ikoną serv                                                                    | visową 🔀 są wyświetlane ty                                                            | lko w trybie serwisowym.                                        | Funkcje regulacji<br>Klimatyzacja Grzanie                                                                                                    |
| ZAKRES TEMPERATU<br>Ustawienie ogranicza minin<br>Wybieramy w asortymencie o                  | RY<br>nalną i maksymalną regulowa<br>d 3°C do 39°C (po 0,5°C).                        | aną temperaturę.                                                | Konserwacja kotła 01.01.2052<br>Automatyczna zmiana czasu zimowego / 🔗<br>letniego                                                                                         |

#### **TYP REGULACJI**

Wybor typu regulacji:

PID = regulacja proporcjonalno-całkująco-rożniczkująca

#### Zasada PID regulacji spoczywa na porównaniu aktualnej temperatury

pomieszczenia z ustawioną i automatyczna adaptacja termostatu do ustawień. Regulator PID pracuje w petli sprzeżenia zwrotnego, oblicza wartość wychyleń jako różnicę pomiędzy zmierzoną wartością zmiennej procesu i pożądaną wartością zadaną i działa w taki sposób, by zredukować wychylenia poprzez odpowiednie dostosowanie sygnału podawanego na wejście regulowanego obiektu. Minimalny czas włączenia nastawiony jest na 2 minuty, pasmo proporcjonalne na 2°C, czasowy odcinek jest automatycznie dobierany do cieplnych zmian (patrz wykres).

🧶 Ustawianie stałych w aplikacii

#### HS = Histereza

#### Przedział pomiędzy ustawioną a faktyczną temperaturą.

Gdy Histereza wynosi 1°C a ustawiona temperatura 20°C, termostat wyłączy kocioł przy 20°C a włączy przy 19 °C (patrz wykres).

Aby uzyskać prawidłową funkcję histerezy, ustaw parametry zgodnie z rodzajem instalacji grzewczej:

#### **HISTEREZA** (ustawienie fabryczne na 0.5°C)

Ustawiamy od 0.1 do 6 °C. W zależności od ustawionej wartości, termostat sie włączy w temperaturze: T przełączanie = T wymagane - HISTEREZA

#### MINIMALNY CZAS WŁĄCZENIA

Ustawiamy minimalny czas włączenia kotła w minutach przy histerezie. Wybieramy według typu zastosowanego systemu grzewczego, wynosi od 1 do 5 minut (patrz tabela).

#### PI = proporcjonalna regulacja całkowania

Zasada regulacji Pl polega na porównaniu rzeczywistej temperatury pomieszczenia do wymaganej temperatury. Celem regulacji Pl jest uzyskanie i utrzymanie pożądanej temperatury bez przekroczenia (patrz rys. wykres). Aby zapewnić poprawną pracę regulatora PI, ustaw parametry kontrolne:

INTERWAŁ PI REGULACJI (fabryczne na 10 min.)

Jest wybierany zgodnie z bezwładnością cieplną obiektu. Optymalne ustawienie wynosi 10 do 15 min. Opcjonalny zakres 5 min do20 min (po 1 min).

#### MINIMALNY CZAS PRACY (fabryczne na 2 min.)

Wybieramy od 1 do 5 minut. Ustawienie jest określone przez typ systemu grzewczego i zależy od wyboru czasu. Regulacja PI. Zalecamy ustawienie zgodnie z tabela.

| Тур                | Minimalny cza |
|--------------------|---------------|
| ogrzewania         | włączenia     |
| ogrz. elektryczne  | 1             |
| grzejniki płytkowe | 2 (3)         |
| grzejniki żeliwne  | 4             |
| ogrz. podłogowe    | 5             |

PASMO PI REGULACJI (fabryczne na 2 °C) Liczba ta określa, od jakiej wartości będzie działać kontrola PI. Na przykład wymagana temperatura 22 °C Proporcjonalna szerokość pasma 1,5 °C do 20,5 °C źródło bedzie grzać normalnie. Kiedy to zostanie osiągnięte wartości regulacji Pl zacznie działać. Pasmo PROPORCJONALNE można ustawić w zakresie od od 0.5 do 3.0°C (po 0.1°C).

т grzani ON

**PID REGULACJA** 

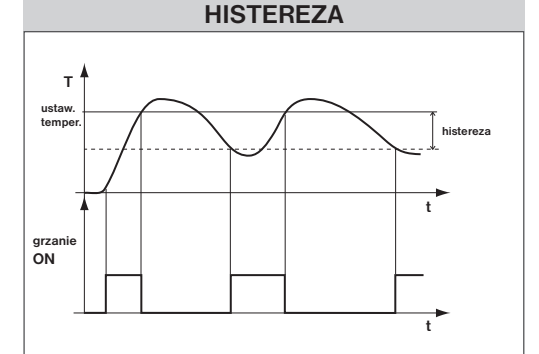

#### **PI REGULACJA**

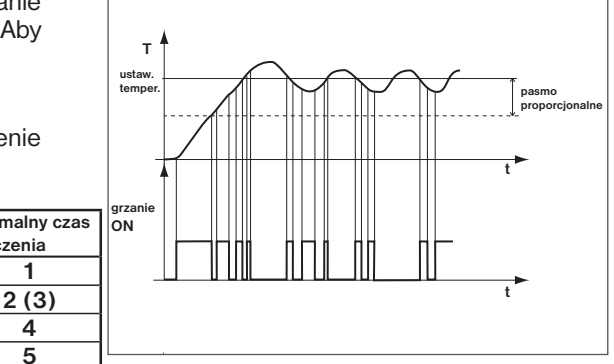

Uwaga: wykresy są jedynie orientacyjne, rzeczywisty przebieg grzania rożni się w zależności od rzeczywistych warunków w mierzonym obiekcie!

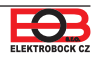

### WCZEŚNIEJSZE WŁĄCZENIE

Ta funkcja gwarantuje żądaną temperaturę w pożądanym czasie. Nie musisz myśleć, kiedy włączyć ogrzewanie rano, aby było ciepłe i nie grzało niepotrzebnie długo . Programuj tylko wtedy, gdy chcesz mieć pożądaną temperaturę na wybraną godzinę . Podczas dwóch dni pracy termostat wykrywa regulację temperatury w pomieszczeniu, a następnie przełącza ogrzewanie na wymaganą z góry. Przedwczesny czas rozpoczęcia jest ograniczony do 2 godzin.

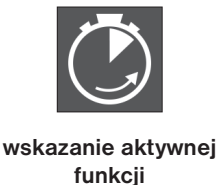

#### WYBÓR NIE / PARZYSTY TYDZIEŃ

To ustawienie jest wygodne na przykład w trybie pracy na zmiany (rożne wymagania co do dobrobytu termicznego w budynku w każdym tygodniu). Programy Pr8 i Pr9 są automatycznie przełączane. Programy te można również dostosować do własnych potrzeb.

| program U    | 1     | 2     | 3     | 4     | 5     | 6 | program L    | 1     | 2     | 3 | 4 | 5 | 6 |
|--------------|-------|-------|-------|-------|-------|---|--------------|-------|-------|---|---|---|---|
| Poniedziałek | 06/20 | 08/18 | 14/21 | 17/22 | 22/17 |   | Poniedziałek | 08/23 | 21/18 |   |   |   |   |
| Wtorek       | 06/20 | 08/18 | 14/21 | 17/22 | 22/17 |   | Wtorek       | 08/23 | 21/18 |   |   |   |   |
| Środa        | 06/20 | 08/18 | 14/21 | 17/22 | 22/17 |   | Środa        | 08/23 | 21/18 |   |   |   |   |
| Czwartek     | 06/20 | 08/18 | 14/21 | 17/22 | 22/17 |   | Czwartek     | 08/23 | 21/18 |   |   |   |   |
| Piątek       | 06/20 | 08/18 | 14/21 | 17/22 | 22/17 |   | Piątek       | 08/23 | 21/18 |   |   |   |   |
| Sobota       | 07/21 | 17/23 | 22/19 |       |       |   | Sobota       | 08/23 | 21/18 |   |   |   |   |
| Niedziela    | 07/21 | 17/23 | 22/19 |       |       |   | Niedziela    | 08/23 | 21/18 |   |   |   |   |

### GRZANIE/CHŁODZENIE 🗙

Ustawianie funkcji termostatu.

**GRZANIE** = gdy aktualna temperatura spadnie poniżej wymaganej przekaźnik zewrze wyjście przełączające (dla systemów grzewczych)

**CHŁODZENIE** = gdy aktualna temperatura zostanie przekroczona powyżej wymaganego wyjścia przekaźnik zewrze wyjście przełączające (dla systemów chłodzenia)

#### KONSERWACJA KOTŁA

Ustaw datę, kiedy chcemy być informowani o potrzebie serwisu kotła. W sekcji Ustawienia - Informacje pojawia się jako czerwony napis "Wymagana konserwacja kotła" (Anuluj dane, wprowadzając nową datę następnego przeglądu kotła!).

#### AUTOMATYCZNA ZMIANA CZASU ZIMA / LATO

Jeśli jest zaznaczone. Zmiana czasu LATO/ZIMA następuje automatycznie zgodnie z kalendarzem. Nie wymagana ręczna zmiana, termostat dba o automatyczne ustawienie czasu na dany okres.

#### ZMIEŃ SERWISOWE HASŁO

Służy do blokowania stałych związanych z ustawieniem danej regulacji. Wygodny dla serwisantów. Zalecamy zmianę po pierwszym podłączenie do termostatu (hasło 1234 jest ustawione fabrycznie). Po wprowadzeniu hasła zostanie ono automatycznie przekierowane do zakładki "Ustawianie stałych".

<u>Uwaga:</u> Po wpisaniu hasła masz opcję NIE KORZYSTAJ Z USŁUGI HASŁO, wtedy możesz użyć dowolnych czterech numerów dla trybu serwisowego i zawsze pojawiają się wszystkie stałe. ALE POLECAMY TEN WYBÓR TYLKO DLA TECHNIKÓW!

×

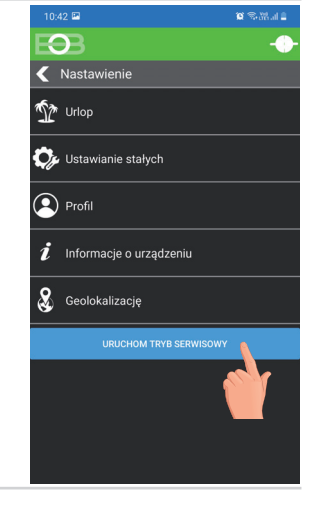

TWÓJ KOD

#### **BLOKADA KLAWIATURY**

Służy do blokowania elementów sterujących. Służy jako ochrona przed niechcianą manipulacją.

#### KOD BLOKADY KLAWIATURY

Użyj tego kodu, aby zablokować przyciski. Ustaw kombinację 4 liczb (od 0 do 9). Klawisze są zablokowane w ciągu 1 minuty (po przejściu do podstawowego ekranu) na wyświetlaczu LCD wyświetlany jest symbol "or". Po naciśnięciu dowolnego klawisza wyświetlacz LCD wyświetla monit o wprowadzenie kodu klawisza Jeśli wpiszesz poprawny kod, możesz wprowadzić dowolne zmiany (przyciski działają ponownie). Do ponownej dojdzie automatycznie po zakończeniu ustawień (po ok. 1 minucie).

**ZALECENIE:** - zapisz kod klucza w tabeli

- anuluj kod, odznaczając w aplikacji lub ustawiając termostat w ustawieniach fabrycznych

#### **RESET DO USTAWIEŃ FABRYCZNYCH**

Umożliwia resetowanie odbiornika do ustawień fabrycznych. Dojdzie do wymazania konfi guracji Wi-Fi i trzeba będzie wykonać nastawienia!

×

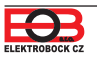

Możliwa jest zmiana programów poprzez kliknięcie wykresu w aplikacji. Dostępnych jest 9 programów tygodniowych z 6 temperaturami zmian dziennie ((program 8 i 9 używany jest przy wyborze nie/parzysty tydzień, patrz str. 13).

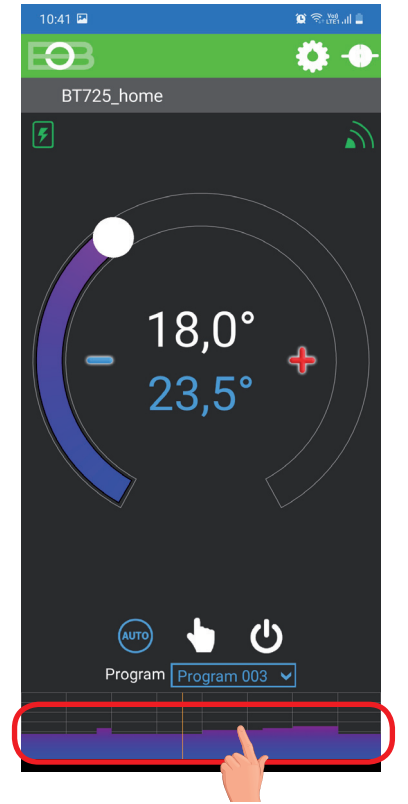

Kliknij na temperaturę program

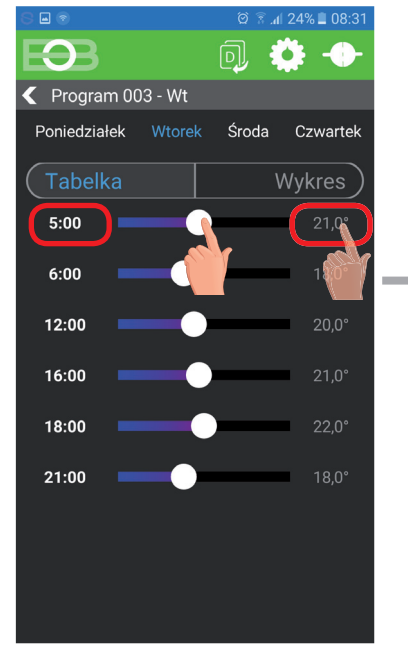

Klikając na dane zmieniaj stopniowo wartości czasu. Temperaturę można ustawić przeciągając lub klikając dane temperatura.

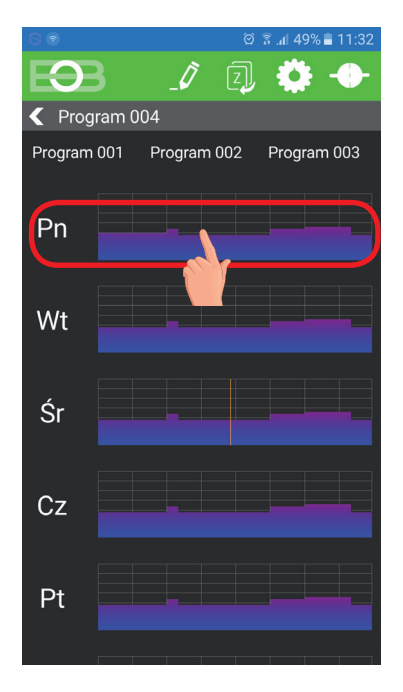

Wybierz dzień, który chcesz ustawić

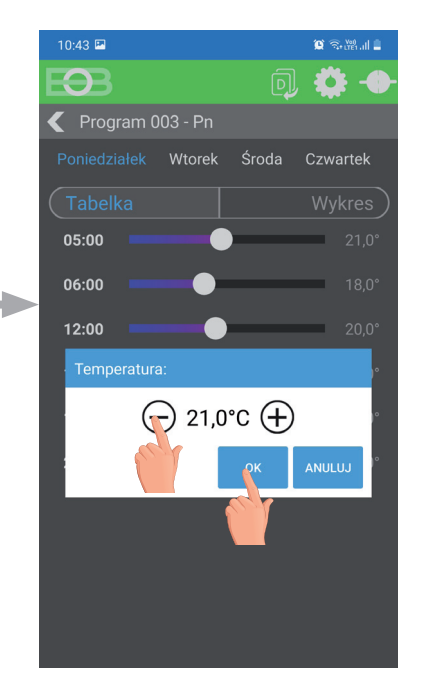

| program 6    | 1     | 2     | 3     | 4     | 5     | 6 |
|--------------|-------|-------|-------|-------|-------|---|
| Poniedziałek | 07/21 | 09/18 | 15/22 | 18/23 | 22/18 |   |
| Wtorek       | 07/21 | 09/18 | 15/22 | 18/23 | 22/18 |   |
| Środa        | 07/21 | 09/18 | 15/22 | 18/23 | 22/18 |   |
| Czwartek     | 07/21 | 09/18 | 15/22 | 18/23 | 22/18 |   |
| Piątek       | 07/21 | 09/18 | 15/22 | 18/23 | 22/18 |   |
| Sobota       | 07/21 | 18/23 | 22/18 |       |       |   |
| Niedziela    | 07/21 | 18/23 | 22/18 |       |       |   |

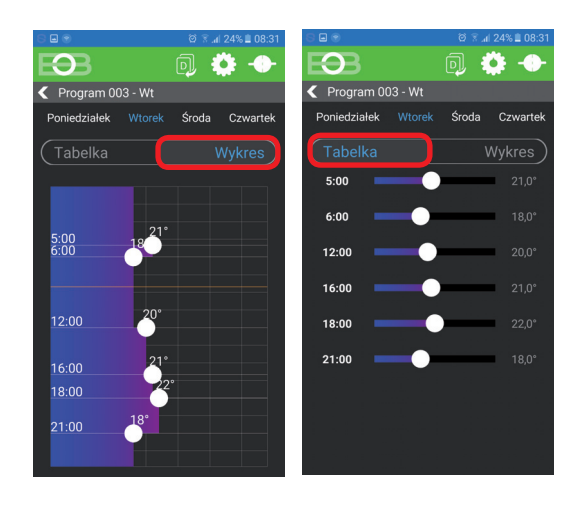

Wybierz opcję ustawienia za pomocą wykresu lub tabeli.

#### TABELE PROGRAMÓW TEMPERATUROWYCH

| program 1                                                                                                    | 1                                                                                                    | 2                                                                                                    | 3                                                                                                    | 4                                                                                                    | 5                                                                                                    | 6     |
|----------------------------------------------------------------------------------------------------|----------------------------------------------------------------------------------------------------|----------------------------------------------------------------------------------------------------|----------------------------------------------------------------------------------------------------|----------------------------------------------------------------------------------------------------|----------------------------------------------------------------------------------------------------|-------|
| Poniedziałek                                                                                                    |                                                                                                    |                                                                                                    |                                                                                                    |                                                                                                    |                                                                                                    |       |
| Wtorek                                                                                                    |                                                                                                    |                                                                                                    |                                                                                                    |                                                                                                    |                                                                                                    |       |
| Środa                                                                                                    |                                                                                                    |                                                                                                    |                                                                                                    |                                                                                                    |                                                                                                    |       |
| Czwartek                                                                                                    |                                                                                                    |                                                                                                    |                                                                                                    |                                                                                                    |                                                                                                    |       |
| Piątek                                                                                                    |                                                                                                    |                                                                                                    |                                                                                                    |                                                                                                    |                                                                                                    |       |
| Sobota                                                                                                    |                                                                                                    |                                                                                                    |                                                                                                    |                                                                                                    |                                                                                                    |       |
| Niedziela                                                                                                    |                                                                                                    |                                                                                                    |                                                                                                    |                                                                                                    |                                                                                                    |       |
| program 2                                                                                                    | 1                                                                                                    | 2                                                                                                    | 3                                                                                                    | 4                                                                                                    | 5                                                                                                    | 6     |
| Pondělí                                                                                                    |                                                                                                    | -                                                                                                    |                                                                                                    |                                                                                                    |                                                                                                    |       |
| Úterý                                                                                                    |                                                                                                    |                                                                                                    |                                                                                                    |                                                                                                    |                                                                                                    |       |
| Středa                                                                                                    |                                                                                                    |                                                                                                    |                                                                                                    |                                                                                                    |                                                                                                    |       |
| Čtvrtok                                                                                                    |                                                                                                    |                                                                                                    |                                                                                                    |                                                                                                    |                                                                                                    |       |
| Pátek                                                                                                    |                                                                                                    |                                                                                                    |                                                                                                    |                                                                                                    |                                                                                                    |       |
| Sobota                                                                                                    |                                                                                                    |                                                                                                    |                                                                                                    |                                                                                                    |                                                                                                    |       |
| Neděle                                                                                                    |                                                                                                    |                                                                                                    |                                                                                                    |                                                                                                    |                                                                                                    |       |
| , and the second second |                                                                                                    |                                                                                                    |                                                                                                    |                                                                                                    |                                                                                                    |       |
| program 3                                                                                                    | 1                                                                                                    | 2                                                                                                    | 3                                                                                                    | 4                                                                                                    | 5                                                                                                    | 6     |
| Poniedziałek                                                                                                    | 05/21                                                                                                    | 06/18                                                                                                    | 12/20                                                                                                    | 16/21                                                                                                    | 18/22                                                                                                    | 21/18 |
| Wtorek                                                                                                    | 05/21                                                                                                    | 06/18                                                                                                    | 12/20                                                                                                    | 16/21                                                                                                    | 18/22                                                                                                    | 21/18 |
| Środa                                                                                                    | 05/21                                                                                                    | 06/18                                                                                                    | 12/20                                                                                                    | 16/21                                                                                                    | 18/22                                                                                                    | 21/18 |
| Czwartek                                                                                                    | 05/21                                                                                                    | 06/18                                                                                                    | 12/20                                                                                                    | 16/21                                                                                                    | 18/22                                                                                                    | 21/18 |
| Piątek                                                                                                    | 05/21                                                                                                    | 06/18                                                                                                    | 12/20                                                                                                    | 16/21                                                                                                    | 18/22                                                                                                    | 21/18 |
| Sobota                                                                                                    | 07/21                                                                                                    | 21/18                                                                                                    |                                                                                                    |                                                                                                    |                                                                                                    |       |
| Niedziela                                                                                                    | 07/21                                                                                                    | 21/18                                                                                                    |                                                                                                    |                                                                                                    |                                                                                                    |       |
| program 4                                                                                                    | 1                                                                                                    | 2                                                                                                    | 3                                                                                                    | Δ                                                                                                    | 5                                                                                                    | 6     |
| Poniedziałek                                                                                                    | 06/21                                                                                                    | 07/18                                                                                                    | 15/21                                                                                                    | 18/22                                                                                                    | 22/12                                                                                                    | v     |
| Wtorek                                                                                                    | 06/21                                                                                                    | 07/18                                                                                                    | 15/21                                                                                                    | 18/22                                                                                                    | 22/10                                                                                                    |       |
| Środa                                                                                                    | 06/21                                                                                                    | 07/19                                                                                                    | 15/21                                                                                                    | 18/22                                                                                                    | 22/10                                                                                                    |       |
|                                                                                                    | 06/21                                                                                                    | 07/18                                                                                                    | 15/21                                                                                                    | 18/22                                                                                                    | 22/10                                                                                                    |       |
| 1.7Wortok                                                                                                    |                                                                                                    |                                                                                                    | 1:1/2                                                                                                    | 10122                                                                                                    | 1110                                                                                                    |       |
| UZWARTEK<br>Piatok                                                                                                    | 06/21                                                                                                    | 07/18                                                                                                    | 15/21                                                                                                    | 18/22                                                                                                    | 22/12                                                                                                    |       |
| Czwartek<br>Piątek<br>Sobota                                                                                                    | 06/21                                                                                                    | 07/18                                                                                                    | 15/21                                                                                                    | 18/22                                                                                                    | 22/18                                                                                                    |       |
| Uzwartek<br>Piątek<br>Sobota                                                                                                    | 06/21<br>07/21                                                                                                    | 07/18<br>18/22<br>18/23                                                                                                    | 15/21<br>22/18                                                                                                    | 18/22                                                                                                    | 22/18                                                                                                    |       |
| Vzwartek<br>Piątek<br>Sobota<br>Niedziela                                                                                                    | 06/21<br>06/21<br>07/21<br>07/22                                                                                                    | 07/18<br>18/22<br>18/23                                                                                                    | 15/21<br>22/18<br>22/19                                                                                                    | 18/22                                                                                                    | 22/18                                                                                                    |       |
| Piątek<br>Sobota<br>Niedziela                                                                                                    | 06/21<br>06/21<br>07/21<br>07/22                                                                                                    | 07/18<br>18/22<br>18/23<br><b>2</b>                                                                                                    | 15/21<br>22/18<br>22/19<br><b>3</b>                                                                                                    | 18/22                                                                                                    | 22/18                                                                                                    | 6     |
| Piątek<br>Sobota<br>Niedziela<br>program 5<br>Poniedziałek                                                                                                    | 08/21<br>06/21<br>07/21<br>07/22<br><b>1</b><br>08/21                                                                                                    | 07/18<br>18/22<br>18/23<br><b>2</b><br>09/18                                                                                                    | 15/21<br>22/18<br>22/19<br><b>3</b><br>15/21                                                                                                    | 18/22<br><b>4</b><br>18/22                                                                                             | 22/18<br>5<br>23/18                                                                                                    | 6     |
| Czwartek<br>Piątek<br>Sobota<br>Niedziela<br>program 5<br>Poniedziałek<br>Wtorek                                                                                                    | 06/21<br>06/21<br>07/21<br>07/22<br><b>1</b><br>08/21<br>08/21                                                                                                    | 07/18<br>18/22<br>18/23<br><b>2</b><br>09/18<br>09/18                                                                                                    | 15/21<br>22/18<br>22/19<br><b>3</b><br>15/21<br>15/21                                                                                                    | 18/22<br>18/22<br>4<br>18/22<br>18/22                                                                                  | 22/18<br>22/18<br>5<br>23/18<br>23/18                                                                                               | 6     |
| Czwartek<br>Piątek<br>Sobota<br>Niedziela<br>program 5<br>Poniedziałek<br>Wtorek<br>Środa                                                                                                    | 06/21<br>06/21<br>07/21<br>07/22<br><b>1</b><br>08/21<br>08/21<br>08/21                                                                                                    | 07/18<br>18/22<br>18/23<br><b>2</b><br>09/18<br>09/18<br>09/18                                                                                                    | 15/21<br>22/18<br>22/19<br>3<br>15/21<br>15/21<br>15/21                                                                                                    | 18/22<br>18/22<br>18/22<br>18/22<br>18/22                                                                              | 22/18<br>22/18<br>5<br>23/18<br>23/18<br>23/18                                                                                      | 6     |
| Czwartek<br>Piątek<br>Sobota<br>Niedziela<br>program 5<br>Poniedziałek<br>Wtorek<br>Środa<br>Czwartek                                                                                                    | 06/21<br>06/21<br>07/21<br>07/22<br><b>1</b><br>08/21<br>08/21<br>08/21<br>08/21                                                                                                    | 07/18<br>07/18<br>18/22<br>18/23<br><b>2</b><br>09/18<br>09/18<br>09/18<br>09/18                                                                                                    | 15/21<br>22/18<br>22/19<br>3<br>15/21<br>15/21<br>15/21<br>15/21                                                                                                    | <b>4</b><br>18/22<br>18/22<br>18/22<br>18/22<br>18/22<br>18/22                                                         | 22/18<br>22/18<br>23/18<br>23/18<br>23/18<br>23/18<br>23/18                                                                         | 6     |
| czwartek<br>Piątek<br>Sobota<br>Niedziela<br>program 5<br>Poniedziałek<br>Wtorek<br>Środa<br>Czwartek<br>Piątek                                                                                                    | 06/21<br>06/21<br>07/21<br>07/22<br><b>1</b><br>08/21<br>08/21<br>08/21<br>08/21<br>08/21                                                                                                    | 07/18<br>18/22<br>18/23<br>09/18<br>09/18<br>09/18<br>09/18<br>09/18<br>09/18                                                                                                    | 15/21<br>22/18<br>22/19<br>3<br>15/21<br>15/21<br>15/21<br>15/21<br>15/21<br>15/21                                                                                                    | 18/22<br>18/22<br>18/22<br>18/22<br>18/22<br>18/22<br>18/22                                                            | 22/18<br>22/18<br>23/18<br>23/18<br>23/18<br>23/18<br>23/18<br>23/18                                                                | 6     |
| Czwartek<br>Piątek<br>Sobota<br>Niedziela<br>Program 5<br>Poniedziałek<br>Wtorek<br>Środa<br>Czwartek<br>Piątek<br>Sobota                                                                                                    | 06/21<br>06/21<br>07/22<br><b>1</b><br>08/21<br>08/21<br>08/21<br>08/21<br>08/21<br>08/21                                                                                                    | 07/18<br>18/22<br>18/23<br>09/18<br>09/18<br>09/18<br>09/18<br>09/18<br>09/18<br>09/18<br>18/22                                                                                                    | 15/21<br>22/18<br>22/19<br>3<br>15/21<br>15/21<br>15/21<br>15/21<br>15/21<br>15/21<br>22/18                                                                                                    | <b>4</b><br>18/22<br>18/22<br>18/22<br>18/22<br>18/22<br>18/22                                                         | 22/18<br>22/18<br>23/18<br>23/18<br>23/18<br>23/18<br>23/18                                                                         | 6     |
| Czwartek<br>Piątek<br>Sobota<br>Niedziela<br>Program 5<br>Poniedziałek<br>Wtorek<br>Środa<br>Czwartek<br>Piątek<br>Sobota<br>Niedziela                                                                                                    | 06/21<br>07/21<br>07/22<br><b>1</b><br>08/21<br>08/21<br>08/21<br>08/21<br>08/21<br>08/21<br>08/21<br>08/21                                                                                                    | 07/18<br>18/22<br>18/23<br>09/18<br>09/18<br>09/18<br>09/18<br>09/18<br>09/18<br>18/22<br>18/22                                                                                                    | 3/21           15/21           22/18           22/19           3           15/21           15/21           15/21           15/21           15/21           15/21           15/21           22/18           22/18           22/18                                                                                                    | <b>4</b><br>18/22<br>18/22<br>18/22<br>18/22<br>18/22<br>18/22                                                         | 22/18<br>22/18<br>23/18<br>23/18<br>23/18<br>23/18<br>23/18<br>23/18                                                                | 6     |
| Czwartek<br>Piątek<br>Sobota<br>Niedziela<br>Program 5<br>Poniedziałek<br>Wtorek<br>Środa<br>Czwartek<br>Piątek<br>Sobota<br>Niedziela                                                                                                    | 06/21<br>07/21<br>07/22<br><b>1</b><br>08/21<br>08/21<br>08/21<br>08/21<br>08/21<br>08/21<br>08/21<br>08/21                                                                                                    | 07/18<br>18/22<br>18/23<br>09/18<br>09/18<br>09/18<br>09/18<br>09/18<br>09/18<br>18/22<br>18/22<br>18/22                                                                                                    | 3           15/21           22/18           22/19           3           15/21           15/21           15/21           15/21           15/21           15/21           15/21           15/21           15/21           15/21           15/21           22/18           22/18           3                                                                                                 | <b>4</b><br>18/22<br>18/22<br>18/22<br>18/22<br>18/22<br>18/22<br>18/22                                                | 22/18<br>22/18<br>23/18<br>23/18<br>23/18<br>23/18<br>23/18<br>23/18                                                                | 6     |
| Czwartek<br>Piątek<br>Sobota<br>Niedziela<br>Poniedziałek<br>Wtorek<br>Środa<br>Czwartek<br>Piątek<br>Sobota<br>Niedziela<br>program 7<br>Poniedziałek                                                                                                    | 06/21<br>07/21<br>07/22<br><b>1</b><br>08/21<br>08/21<br>08/21<br>08/21<br>08/21<br>08/21<br>08/21<br>08/21<br>08/21                                                                                                    | 2         09/18           18/22         18/23           18/23         09/18           09/18         09/18           09/18         09/18           09/18         18/22           18/22         18/22                                                                                                    | 3           15/21           22/18           22/19           3           15/21           15/21           15/21           15/21           15/21           15/21           15/21           15/21           15/21           15/21           15/21           15/21           15/21           15/21           15/21           15/21           15/21           15/21           3           15/23 | <b>4</b><br>18/22<br>18/22<br>18/22<br>18/22<br>18/22<br>18/22<br>18/22<br>18/22<br>18/22                              | 22/18<br>22/18<br>23/18<br>23/18<br>23/18<br>23/18<br>23/18<br>23/18<br>23/18<br>23/18<br>23/18                                     | 6     |
| Czwartek<br>Piątek<br>Sobota<br>Niedziela<br>Poniedziałek<br>Wtorek<br>Środa<br>Czwartek<br>Piątek<br>Sobota<br>Niedziela<br>Program 7<br>Poniedziałek<br>Wtorek                                                                                                    | 06/21<br>06/21<br>07/21<br>07/22<br><b>1</b><br>08/21<br>08/21<br>08/21<br>08/21<br>08/21<br>08/21<br>08/21<br>08/21                                                                                                    | 0         0           07/18         18/22           18/23         18/23           09/18         09/18           09/18         09/18           09/18         18/22           18/22         18/22           09/18         09/18           09/18         09/18           09/18         09/18           09/18         09/18                                                                                                    | 3           15/21           22/18           22/19           3           15/21           15/21           15/21           15/21           15/21           15/21           15/21           15/21           15/21           15/21           15/23           15/23           15/23                                                                                                    | 4<br>18/22<br>18/22<br>18/22<br>18/22<br>18/22<br>18/22<br>18/22<br>18/22<br>18/24<br>18/24                            | 22/18<br>22/18<br>23/18<br>23/18<br>23/18<br>23/18<br>23/18<br>23/18<br>23/18<br>23/18<br>22/18                                     | 6     |
| Czwartek<br>Piątek<br>Sobota<br>Niedziela<br>Program 5<br>Poniedziałek<br>Wtorek<br>Środa<br>Czwartek<br>Piątek<br>Sobota<br>Niedziela<br>Program 7<br>Poniedziałek<br>Wtorek<br>Środa                                                                                                    | 06/21<br>06/21<br>07/21<br>07/22<br><b>1</b><br>08/21<br>08/21<br>08/21<br>08/21<br>08/21<br>08/21<br>08/21<br>08/21<br>08/21<br>08/21                                                                                           | 0         0           07/18         07/18           18/22         18/23           18/23         09/18           09/18         09/18           09/18         09/18           09/18         09/18           09/18         09/18           09/18         09/18           09/18         09/18           09/18         09/18                                                                                                    | 15/21<br>15/21<br>22/18<br>22/19<br>3<br>15/21<br>15/21<br>15/21<br>15/21<br>15/21<br>22/18<br>22/18<br>3<br>15/23<br>15/23                                                                                                    | 4<br>18/22<br>18/22<br>18/22<br>18/22<br>18/22<br>18/22<br>18/22<br>18/22<br>18/24<br>18/24<br>18/24                   | 22/18<br>22/18<br>23/18<br>23/18<br>23/18<br>23/18<br>23/18<br>23/18<br>23/18<br>23/18<br>23/18<br>22/18<br>22/18                   | 6     |
| Czwartek<br>Piątek<br>Sobota<br>Niedziela<br>Program 5<br>Poniedziałek<br>Wtorek<br>Środa<br>Czwartek<br>Piątek<br>Sobota<br>Niedziela<br>program 7<br>Poniedziałek<br>Wtorek<br>Środa<br>Czwartek                                                                                                    | 06/21<br>06/21<br>07/21<br>07/22<br><b>1</b><br>08/21<br>08/21<br>08/21<br>08/21<br>08/21<br>08/21<br>08/21<br>08/21<br>08/21<br>08/21<br>08/21<br>08/21<br>07/22<br>07/22<br>07/22                                              | 2         09/18           09/18         09/18           09/18         09/18           09/18         09/18           09/18         09/18           09/18         09/18           09/18         09/18           09/18         09/18           09/18         09/18           09/18         09/18           09/18         09/18           09/18         09/18           09/18         09/18           09/18         09/18                               | 15/21<br>15/21<br>22/18<br>22/19<br>15/21<br>15/21<br>15/21<br>15/21<br>15/21<br>15/21<br>22/18<br>22/18<br>3<br>15/23<br>15/23<br>15/23<br>15/23                                                                                                    | 4<br>18/22<br>18/22<br>18/22<br>18/22<br>18/22<br>18/22<br>18/22<br>18/22<br>18/22<br>18/24<br>18/24<br>18/24<br>18/24 | 22/18<br>22/18<br>23/18<br>23/18<br>23/18<br>23/18<br>23/18<br>23/18<br>23/18<br>23/18<br>22/18<br>22/18<br>22/18<br>22/18          | 6     |
| Czwartek<br>Piątek<br>Sobota<br>Niedziela<br>Program 5<br>Poniedziałek<br>Wtorek<br>Środa<br>Czwartek<br>Piątek<br>Sobota<br>Niedziela<br>Program 7<br>Poniedziałek<br>Wtorek<br>Środa<br>Czwartek<br>Piatek                                                                                                    | 06/21<br>06/21<br>07/22<br><b>1</b><br>08/21<br>08/21<br>08/21<br>08/21<br>08/21<br>08/21<br>08/21<br>08/21<br>08/21<br>08/21<br>08/21<br>08/21<br>08/21                                                                         | 0         0           07/18         18/22           18/23         18/23           09/18         09/18           09/18         09/18           09/18         09/18           09/18         09/18           09/18         09/18           09/18         09/18           09/18         09/18           09/18         09/18           09/18         09/18                                                                                               | 3           15/21           22/18           22/19           3           15/21           15/21           15/21           15/21           15/21           15/21           15/21           15/21           15/21           15/21           15/21           15/23           15/23           15/23           15/23           15/23                                                             | 4<br>18/22<br>18/22<br>18/22<br>18/22<br>18/22<br>18/22<br>18/22<br>18/22<br>18/22<br>18/24<br>18/24<br>18/24<br>18/24 | 22/18<br>22/18<br>23/18<br>23/18<br>23/18<br>23/18<br>23/18<br>23/18<br>23/18<br>22/18<br>22/18<br>22/18<br>22/18<br>22/18<br>22/18 | 6     |
| Czwartek<br>Piątek<br>Sobota<br>Niedziela<br>Poniedziałek<br>Wtorek<br>Środa<br>Czwartek<br>Piątek<br>Sobota<br>Niedziela<br>Poniedziałek<br>Wtorek<br>Środa<br>Czwartek<br>Piątek<br>Sobota                                                                                                    | 06/21<br>06/21<br>07/21<br>07/22<br><b>1</b><br>08/21<br>08/21<br>08/21<br>08/21<br>08/21<br>08/21<br>08/21<br>08/21<br>08/21<br>08/21<br>08/21<br>08/21<br>08/21<br>08/21                                                       | 2         09/18           09/18         09/18           09/18         09/18           09/18         09/18           09/18         09/18           09/18         09/18           09/18         09/18           09/18         09/18           09/18         09/18           09/18         09/18           09/18         09/18           09/18         09/18           09/18         09/18           09/18         09/18           09/18         09/18 | 3           15/21           22/18           22/19           3           15/21           15/21           15/21           15/21           15/21           15/21           15/21           15/21           15/21           15/21           15/23           15/23           15/23           15/23           15/23           15/23           15/23           15/23                             | 4<br>18/22<br>18/22<br>18/22<br>18/22<br>18/22<br>18/22<br>18/22<br>18/22<br>18/22<br>18/24<br>18/24<br>18/24          | 22/18<br>23/18<br>23/18<br>23/18<br>23/18<br>23/18<br>23/18<br>23/18<br>23/18<br>22/18<br>22/18<br>22/18<br>22/18<br>22/18          | 6     |
| Czwartek<br>Piątek<br>Sobota<br>Niedziela<br>Program 5<br>Poniedziałek<br>Wtorek<br>Środa<br>Czwartek<br>Piątek<br>Sobota<br>Niedziela<br>Program 7<br>Poniedziałek<br>Środa<br>Czwartek<br>Piątek<br>Środa<br>Czwartek<br>Piątek<br>Sobota<br>Niedziela                                                                                                    | 06/21<br>06/21<br>07/22<br><b>1</b><br>08/21<br>08/21<br>08/21<br>08/21<br>08/21<br>08/21<br>08/21<br>08/21<br>08/21<br>08/21<br>08/21<br>08/21<br>08/21<br>08/21<br>08/22<br>07/22<br>07/22<br>07/22<br>07/22<br>07/22<br>07/22 | 2           09/18           09/18           09/18           09/18           09/18           09/18           09/18           09/18           09/18           09/18           09/18           09/18           09/18           09/18           09/18           09/18           09/18           09/18           09/18           09/18           09/18           09/18           09/18           09/18           09/18           09/18                   | 15/21<br>15/21<br>22/18<br>22/19<br>15/21<br>15/21<br>15/21<br>15/21<br>15/21<br>15/21<br>15/23<br>15/23<br>15/23<br>15/23<br>15/23<br>15/23<br>15/23<br>15/23                                                                                                    | 4<br>18/22<br>18/22<br>18/22<br>18/22<br>18/22<br>18/22<br>18/22<br>18/22<br>18/24<br>18/24<br>18/24                   | 22/18<br>22/18<br>23/18<br>23/18<br>23/18<br>23/18<br>23/18<br>23/18<br>23/18<br>23/18<br>22/18<br>22/18<br>22/18<br>22/18<br>22/18 | 6     |

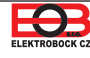

## Tryb wakacyjny

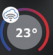

Termostat utrzymuje ustawioną temperaturę od i do ustawionej daty i godziny. Powróci automatycznie po upływie ustawionego czasu z powrotem do trybu AUTO.

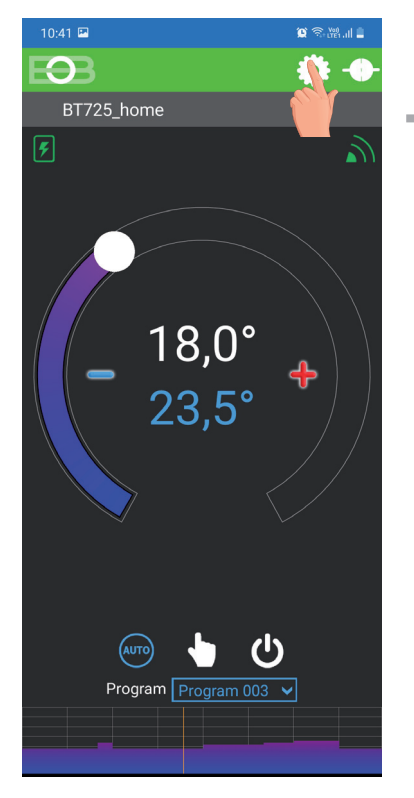

Kliknij ikonę ustawień

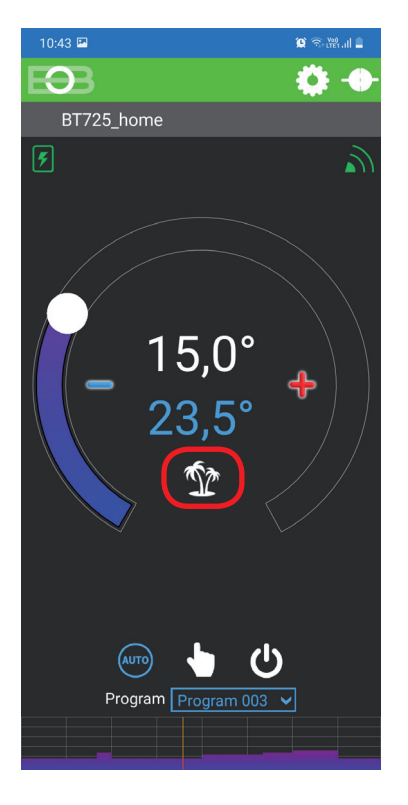

Wskazywany aktywny tryb wakacyjny bezpośrednio na ekranie głównym

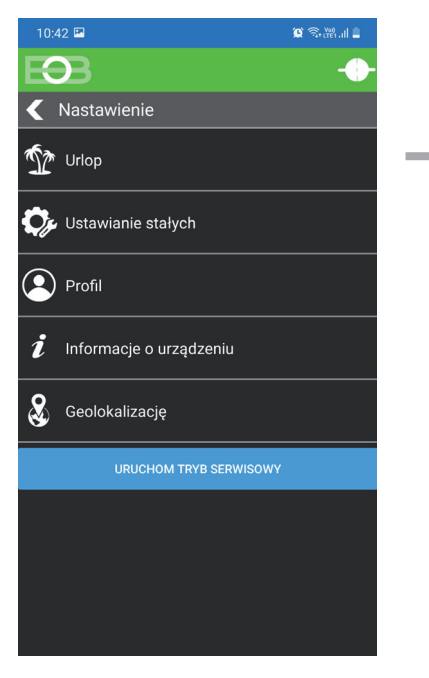

Kliknij ikonę wakacji

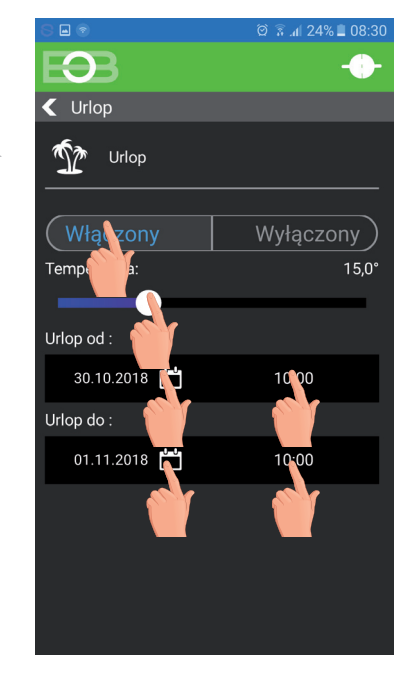

Wybierz temperaturę datę oraz czas rozpoczęcia i zakończenia wakacji

🕥 Urlop można anulować w dowolnym momencie w aplikacji, wybierając

(i) Urlop WYŁ.

W aplikacji istnieje możliwość ustawienia daty i godziny końca wakacji.

(i) Ikona walizki pojawia się na wyświetlaczu nadajnika oraz data zakończenia wakacji.

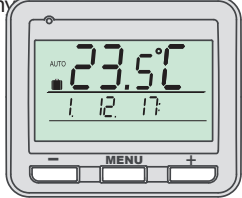

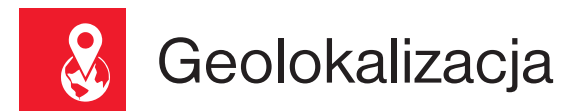

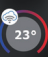

#### Służy do zmiany temperatury w zależności od Twojej lokalizacji.

Gdy jesteś w domu, termostat utrzymuje ustawioną przez program temperaturę (w trybie AUTO) lub stałą temperaturę (w trybie MANU). Gdy tylko wyjdziesz z domu i przekroczysz ustawiony promień, termostat automatycznie przełączy się w tryb ekonomiczny ( €). Po powrocie do domu powraca do ostatnio ustawionego trybu. Oszczędza to nie tylko pieniądze (na energię), ale także Twój czas.

## Przed aktywacją geolokalizacji

Upewnij się, że posiadasz:

- wersja termostatu oznaczona symbolem geolokalizacji
- aktualna wersja aplikacji EOB PT-WiFi
- urządzenie umożliwiające włączenie GPS (tu trzeba będzie wyrazić zgodę na udostępnianie lokalizacji)
- aktywne usługi danych w urządzeniu, za pomocą którego będziesz sterować termostatem

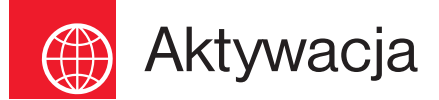

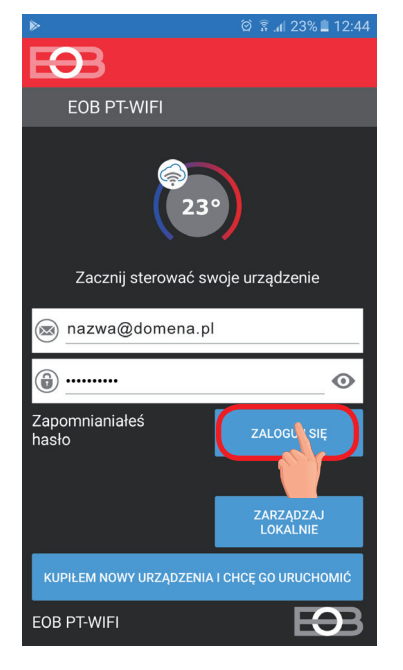

Po uruchomieniu termostatu zgodnie z odpowiednimi instrukcjami połączyć się z termostatem.

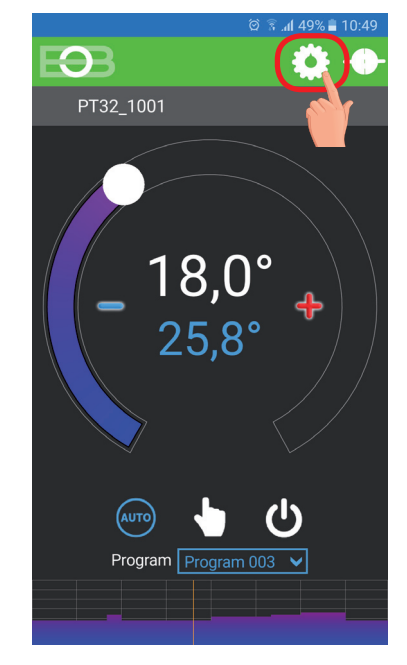

Kliknij ikonę Ustawienia

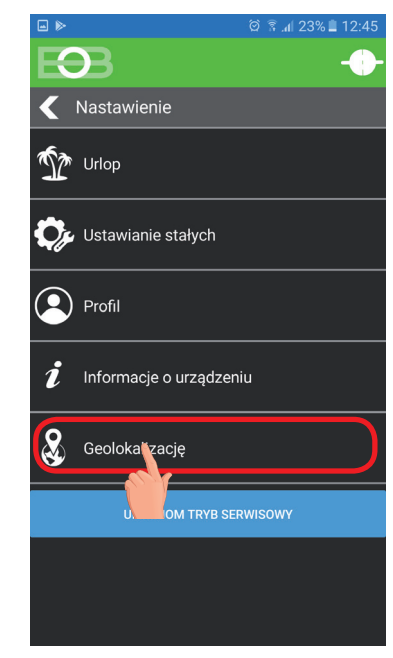

Wybierz geolokalizację

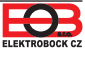

| 12:45 st 23. září                        | <b>*</b> ~           |  |  |
|------------------------------------------|----------------------|--|--|
|                                          |                      |  |  |
| Wi-Fi Bluetooth Um tění Mot<br>elbock da | bilní Baterka<br>Ita |  |  |
| <b>₩</b>                                 | Automaticky          |  |  |
| Rychlé přip. Klepnutím                   | připojte zařízení    |  |  |
|                                          |                      |  |  |
| Temperatura:                             | 15,0°                |  |  |
| •                                        |                      |  |  |
| Okolice (km)                             |                      |  |  |
| 15                                       |                      |  |  |
| Szerokość geograficzna                   | 49,313               |  |  |
| Długość geograficzna 16,542              |                      |  |  |
| WYBIERZ BIEŻĄCĄ POŁOW                    | Ę                    |  |  |
| Użyj naPT32_1001                         | $\bigotimes$         |  |  |
| AKTYWUJ GEOLOKALIZACJ                    | IĘ                   |  |  |
| 02.CZ                                    |                      |  |  |
| Vłacz POSITION (GPS)                     | , lokalizacja        |  |  |

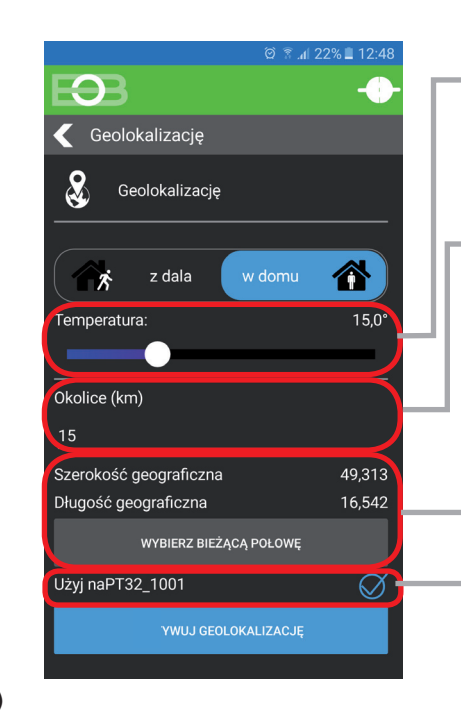

Ustaw temperaturę (5 do 39 °C), która będzie utrzymywał termostat w pozostawionym domu

Ustaw kilometry (1 do 500 km), od których chcesz włączyć tryb wyciszenia

Kliknij, aby wybrać swoją aktualną lokalizację, robiąc to jest zapisywana pozycja od której liczyć odległość

Zaznacz tę opcję, jeśli chcesz używać funkcji geolokalizacji tylko dla tego urządzenia

 Ø \* "I 22% I 12:48

 Image: Constraint of the system

 Image: Constraint of the system

 Image: Constraint of the system

 Image: Constraint of the system

 Image: Constraint of the system

 Image: Constraint of the system

 Image: Constraint of the system

 Image: Constraint of the system

 Image: Constraint of the system

 Image: Constraint of the system

 Image: Constraint of the system

 Image: Constraint of the system

 Image: Constraint of the system

 Image: Constraint of the system

 Image: Constraint of the system

 Image: Constraint of the system

 Image: Constraint of the system

 Image: Constraint of the system

 Image: Constraint of the system

 Image: Constraint of the system

 Image: Constraint of the system

 Image: Constraint of the system

 Image: Constraint of the system

 Image: Constraint of the system

 Image: Constraint of the system

 Image: Constraint of the system

 Image: Constraint of the system

 Image: Constraint of the system

 Image: Constraint of the system

 Image: Constraint of the system

YWUJ GOLOKALIZACJĘ

WYBIERZ BIEŻĄCĄ POŁOWĘ

 $\bigcirc$ 

Użyj naPT32\_1001

Kliknij, aby aktywować geolokalizację

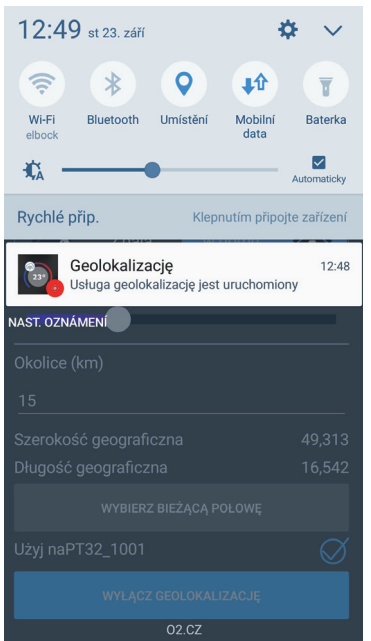

Pojawi się raport z powiadomieniem, że usługa ruszyła

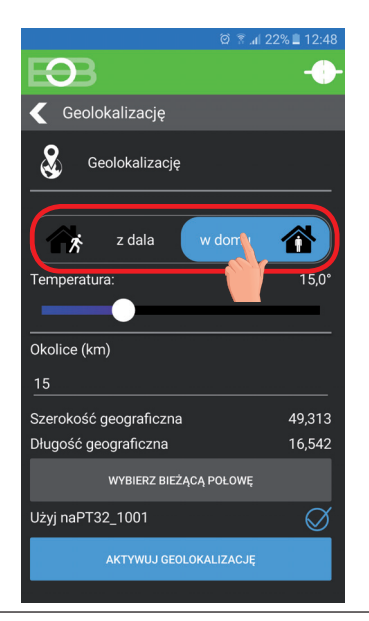

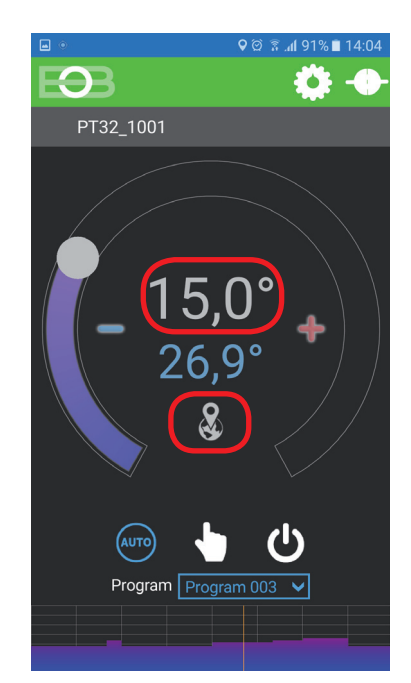

Po wyjściu z domu pojawia się znak Geolokalizacja i ustawiona temperatura

Jeśli chcesz anulować tryb przed osiągnięciem danej pozycji, po prostu użyj przełącznika Podróżuję/jestem w domu.

Lub bezpośrednio na termostacie wybierz inny tryb ręcznie.

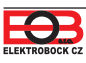

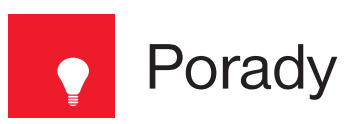

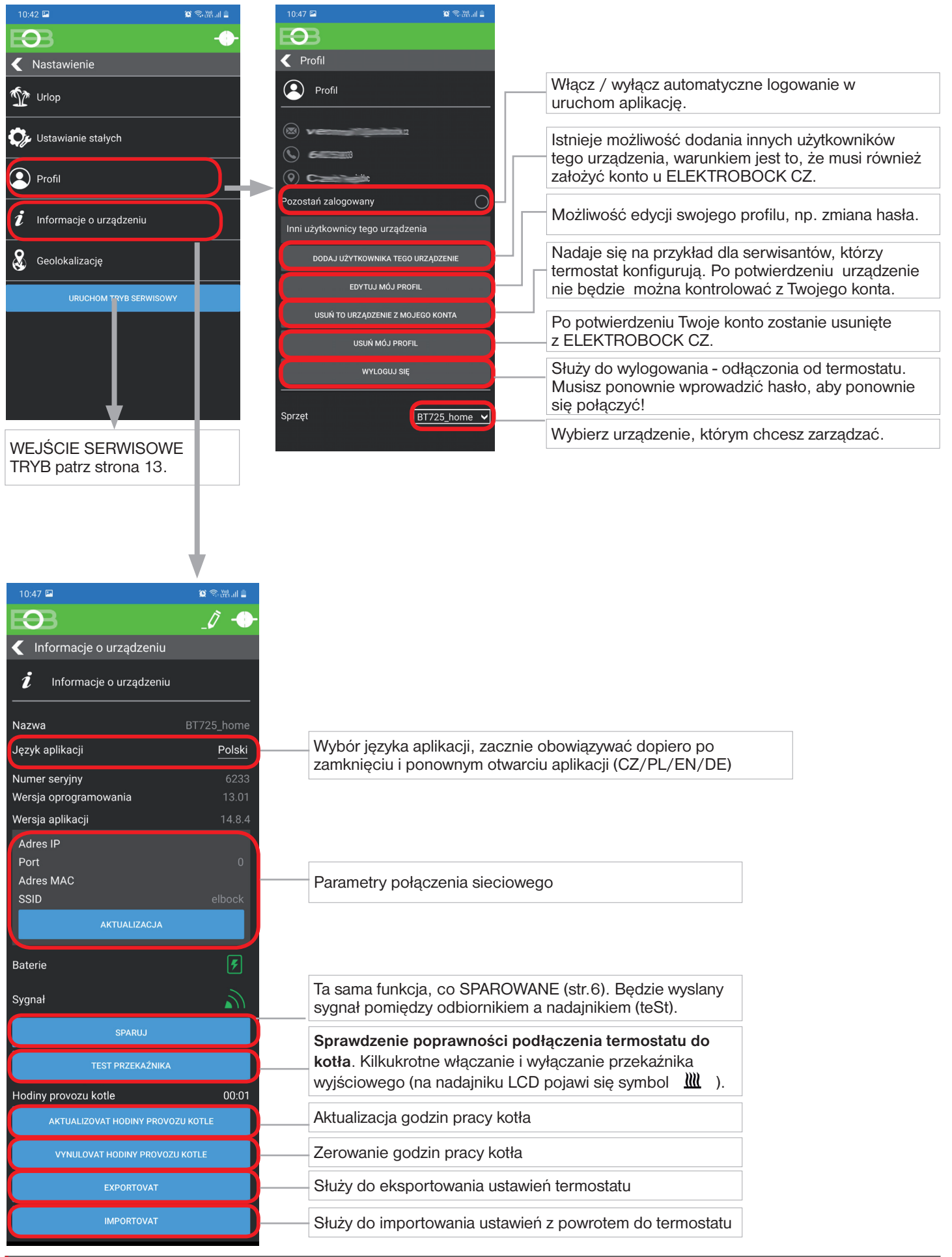

Jeśli chcesz sterować termostatem tylko w sieci lokalnej, konieczna jest znajomość adresu IP. Jak opisano poniżej, IP adres zostanie wyświetlony bezpośrednio na nadajniku LCD.

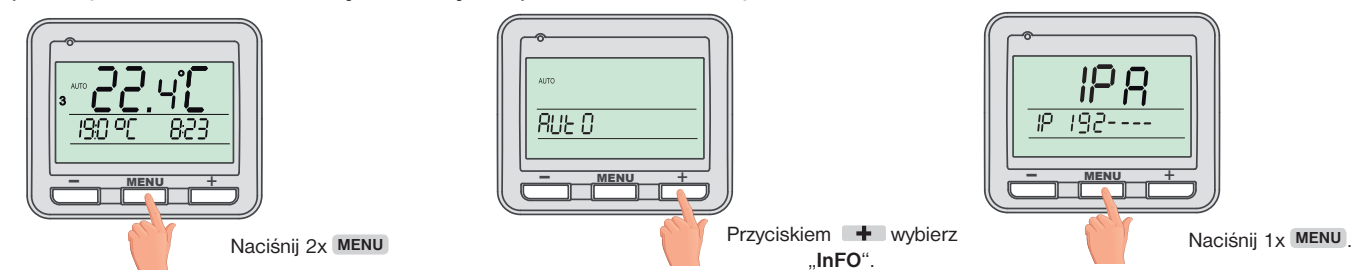

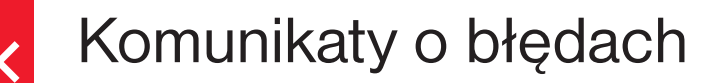

#### Err trA

#### = Błąd połączenia.

Err trA uwskazuje, że odbiornik nie komunikuje się z nadajnikiem.

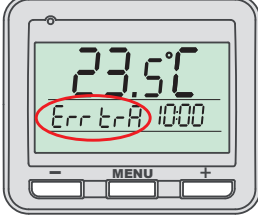

#### Opcje naprawy błędu:

- A. Jeśli wystąpi błąd podczas parowania odbiornika z nadajnikiem, powtórz proces parowania jeszcze raz - patrz str. 5.
- B. Błąd wystąpił podczas normalnej pracy po pewnym okresie użytkowania: Sprawdź, czy symbol niskiego poziomu baterii nie jest wyświetlany na nadajniku
  - → Jeśli TAK, wymień słabe baterie na nowe.
  - -> Jeśli NIE, sprawdź, czy czerwona dioda na odbiorniku miga regularnie.
    - Jeśli sygnał RFM jest zakłócony, przetestuj połączenie za pomocą przycisku w aplikacji PAROWANIE i poczekaj, aż problem sam zniknie.
    - Przy utrzymującym się problemie kod w odbiorniku został najwyraźniej usunięty i proces parowania musi być wykonywany ponownie patrz str. 5.

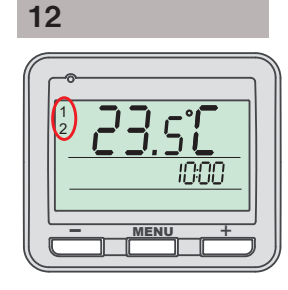

= termostat nie jest sparowany Jeśli w tym samym czasie na nadajniku LCD pojawią się cyfry 1 i 2 po lewej stronie, wymagane skonfigurowanie

#### PROG

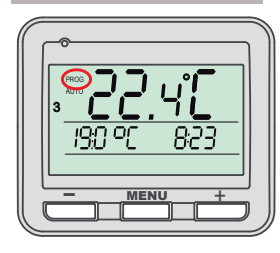

#### = termostat jest online

urządzenia patrz strona 5.

Jeśli pojawi się na nadajniku LCD po lewej stronie napis PROG, tzn. została wznowiona komunikacja połączenia online przez aplikację. W tym stanie nie możesz ręcznie zmienić temperaturę bezpośrednio na nadajniku.

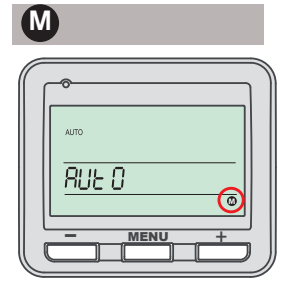

#### termostatu nie można skonfigurować na serwerze

Jeśli na nadajniki LCD w menu po prawej stronie pojawi się znak M, jest konieczne skonfigurowanie termostatu, patrz str. 6.

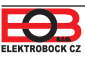

| Odbiornik                                                                                          |                                                                                                    |
|----------------------------------------------------------------------------------------------------|----------------------------------------------------------------------------------------------------|
| Zasilanie                                                                                          | 230 V/ 50 Hz                                                                                                    |
| Moduł WiFi (zakres częstotliwości;<br>czułość odbiornika; prędkość transmisji;<br>transmisja mocy) | IEEE802.11b/g/n 2,412 - 2,472 GHz;<br>11b: -97,2 dBm, 11g: -94,1 dBm, 11n: 93,9 dBm;<br>1 - 54 Mbps; 11b: 16 dBm, 11g: 14 dBm, 11n: 12 dBm |
| Częstotliwość RFM                                                                                  | 433.92 MHz                                                                                                    |
| Zasieg RFM                                                                                         | 300 m (otwarty teren)<br>35 m (w zabudowie)                                                                                                |
| Czułość                                                                                            | < -102 dBm                                                                                                    |
| Wyjście                                                                                            | przekaźnik, max. 8 A                                                                                                    |
| Stopień ochrony                                                                                    | IP20                                                                                                    |
| Klasa ochrony                                                                                      |                                                                                                    |
| Temperatura pracy                                                                                  | 0°C do +40°C                                                                                                    |

| Vysílač                |                                    |
|------------------------|------------------------------------|
| Zasilanie              | 2 x1.5 V AAA alkal. baterie        |
| Rodzaj komunikacji     | dwukierunkowa                      |
| Moc Vf                 | < 10 mW                            |
| Częstotliwość          | 433.92 MHz                         |
| Ustawianie temperatury | po 0.5°C                           |
| Zakres temperatury     | 3 do 39°C (przeciw zamarzaniu 3°C) |
| Min. indykatywny skok  | 0.1°C                              |
| Dokładność             | ± 0.5°C                            |
| Żywotność baterii      | sezon grzewczy                     |
| Stopień ochrony        | IP20                               |
| Temperatura pracy      | 0°C do +40°C                       |

### DEKLARACJA ZGODNOŚCI UE

ELEKTROBOCK CZ s.r.o. niniejszym oświadcza, że typ urządzenia radiowego BT725 WiFi jest zgodny z dyrektywą 2014/53/UE. Pełny tekst deklaracji zgodności UE jest dostępny pod następującym adresem internetowym: www.elbock.cz

W przypadku serwisu gwarancyjnego i pogwarancyjnego, prosimy o przesłanie produktu wraz z dowodem zakupu na adres dystrybutora. Gwarancja nie obowiązuje na awarie spowodowane niewłaściwą obsługą,instalacją, ingerencja w konstrukcję urządzenia.

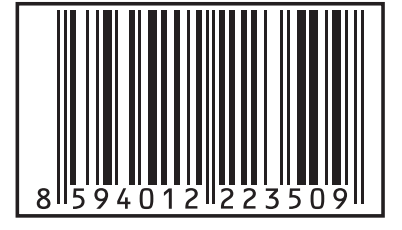

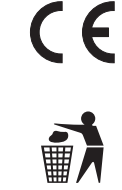

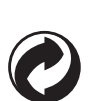

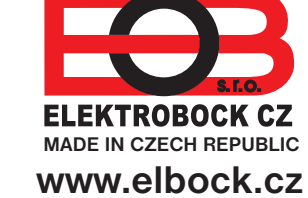

Dystrybutor: Elektrobok PL ul. Bielowicza 46 32-040 Świątniki Górne tel./ fax: 12 2704139 e-mail: elbock@poczta.fm